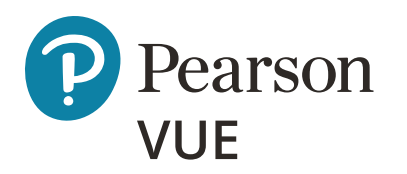

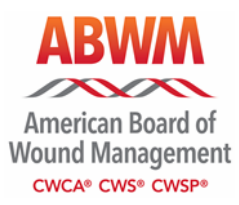

# ABWM scheduling guide

Copyright © 2021 Pearson Education, Inc. or its affiliate(s). All rights reserved, pvuecopyright@pearson.com.

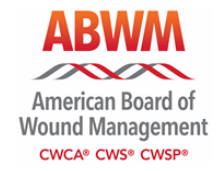

# ABWM scheduling guide

| Complete your profile            | 1  |
|----------------------------------|----|
| Schedule an exam                 | 7  |
| Reschedule an exam               | 19 |
| Cancel an exam                   | 26 |
| Complete your profile via mobile | 29 |
| Schedule an exam via mobile      | 32 |
| Reschedule an exam via mobile    | 36 |
| Cancel an exam via mobile        | 39 |

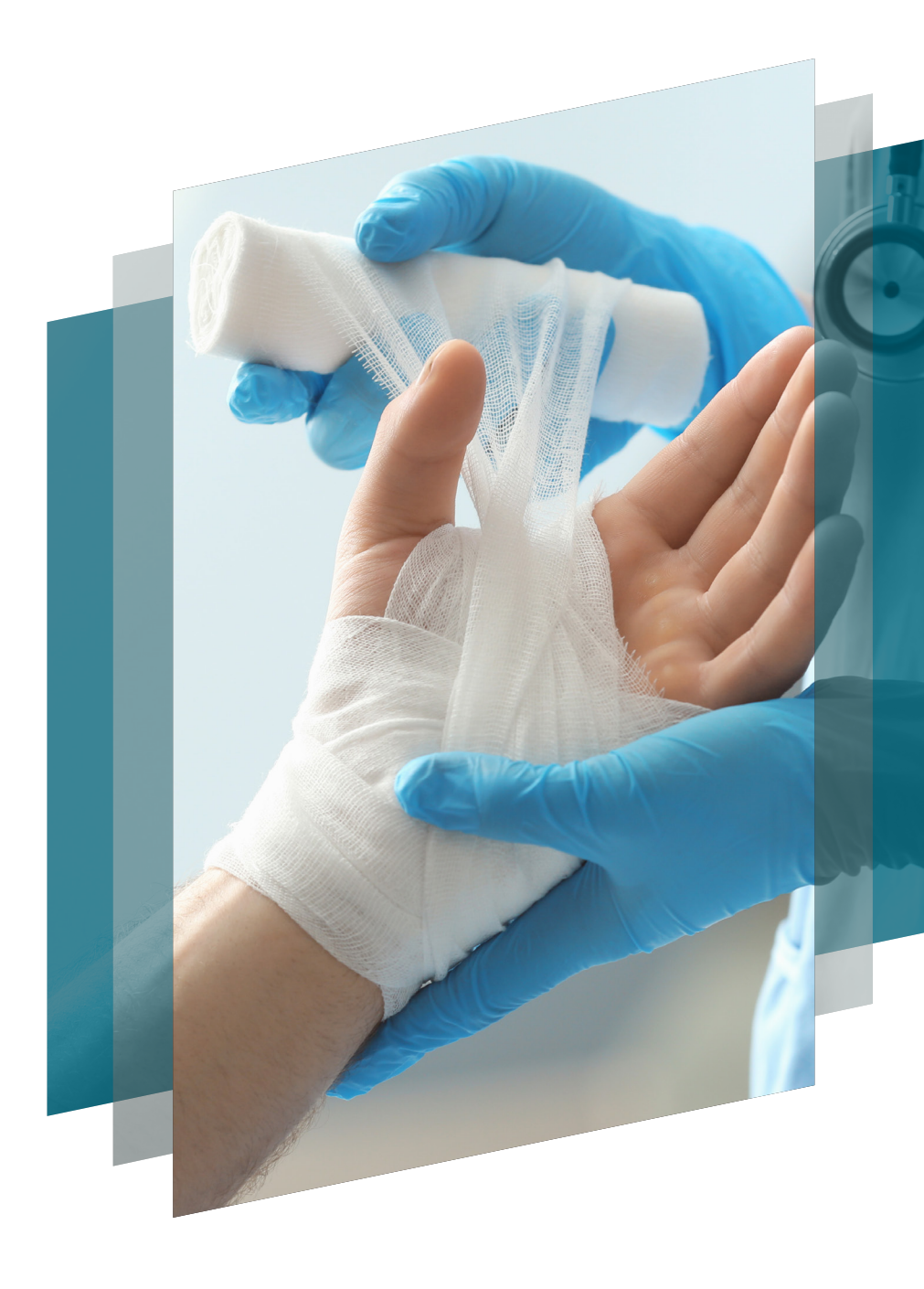

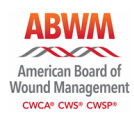

Once you are authorized to take an ABWM certification exam, you will receive an authorized to test email from Pearson VUE. The email will contain information such as your ABWM ID which is needed to set up your Pearson VUE web account.

|                                                                                                    | American Boa<br>Wound Manag |                                                                                                    |
|----------------------------------------------------------------------------------------------------|-----------------------------|----------------------------------------------------------------------------------------------------|
|                                                                                                    | »                           | ABWM                                                                                                    |
| To complete your<br>Pearson VUE web<br>account profile, go to<br>PearsonVUE.com/ABWM<br>and click create<br>a web account. | •                           | Sign in         Returning users, please sign in:         "Username:         "Username:         "Password:         Sign in         Iforgot my username,         Iforgot my username,         Iforgot my username,         Torgot my username,         Ison of your account and dose your browser when you finish your session.         Please do not use the back button to navigate the site. |
|                                                                                                    | P                           | Terms Privacy Contact                                                                                                    |
|                                                                                                    |                             | Copyright © 1996-2021 Pearson Education, Inc. or its affiliate(s). All rights reserved.                                                                                                    |

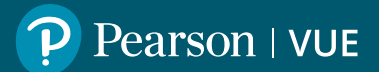

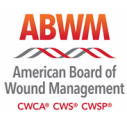

ABWM >> ABWM - Create a Web Account: Step 1 Sign Up or Sign In Profile Information Create Account Enter your first name, last name, and your All fields are required. Enter information on this page in the Roman alphabet. (Alphanumeric) ABWM ID. Please note New users, please sign up for a web account Returning users, please that your ABWM ID is sign in You will need your ABWM ID to complete the sign up process. If you have a username and alphanumeric. Click password, please sign in. \* First Name / Given Name: next. \* Last Name / Surname / Family Name: \* ABWM ID: What is this? Our secure website encrypts your personal information so that it cannot be read by unauthorized Internet users. This website is best experienced using Microsoft Internet Explorer (IE) version 9 and above, Google Chrome version 30 and above, Safari version 7 and above or Mozilla Firefox version 26 and above. Please do not use the back button to navigate the site. For your security, please remember to sign out of your account and close your browser when you finish your session. P **Privacy** Contact

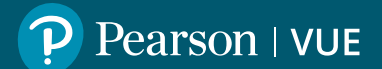

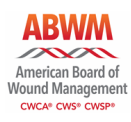

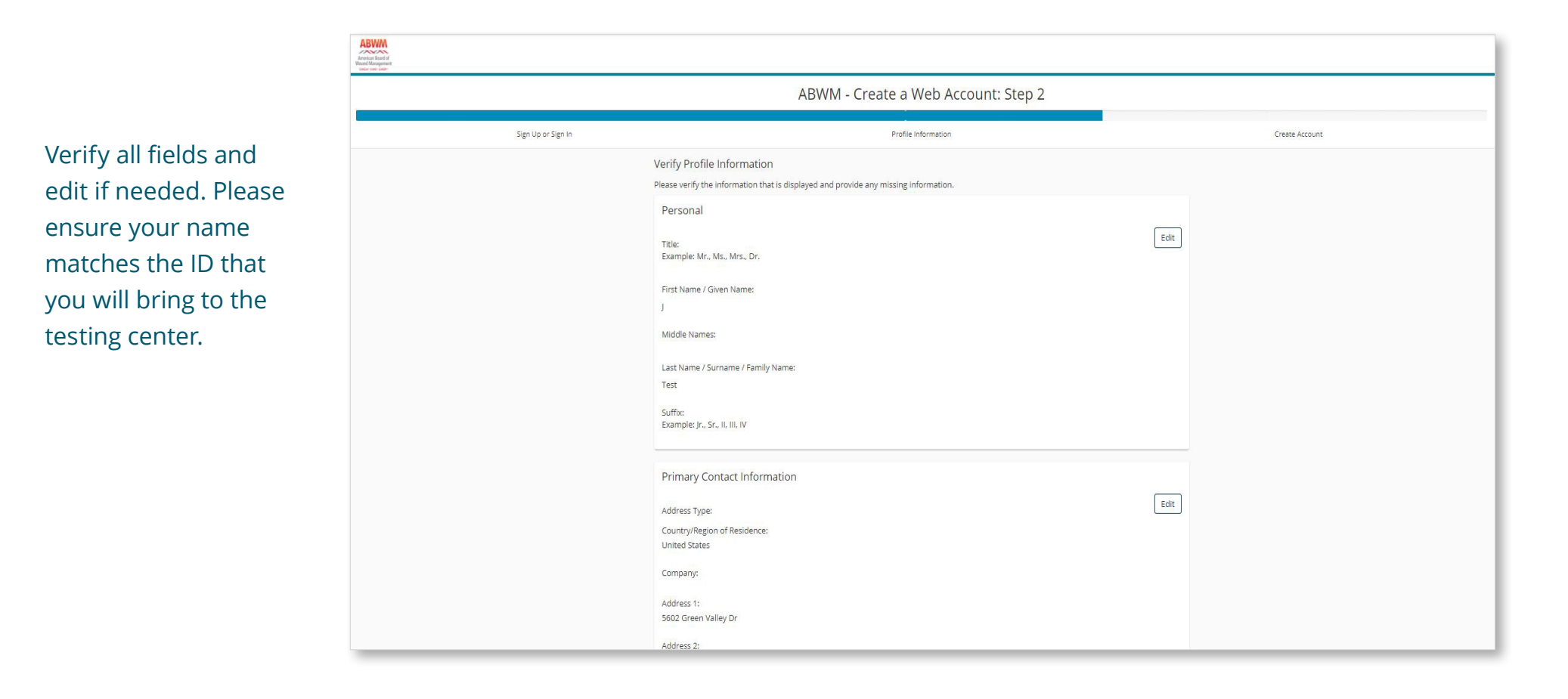

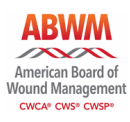

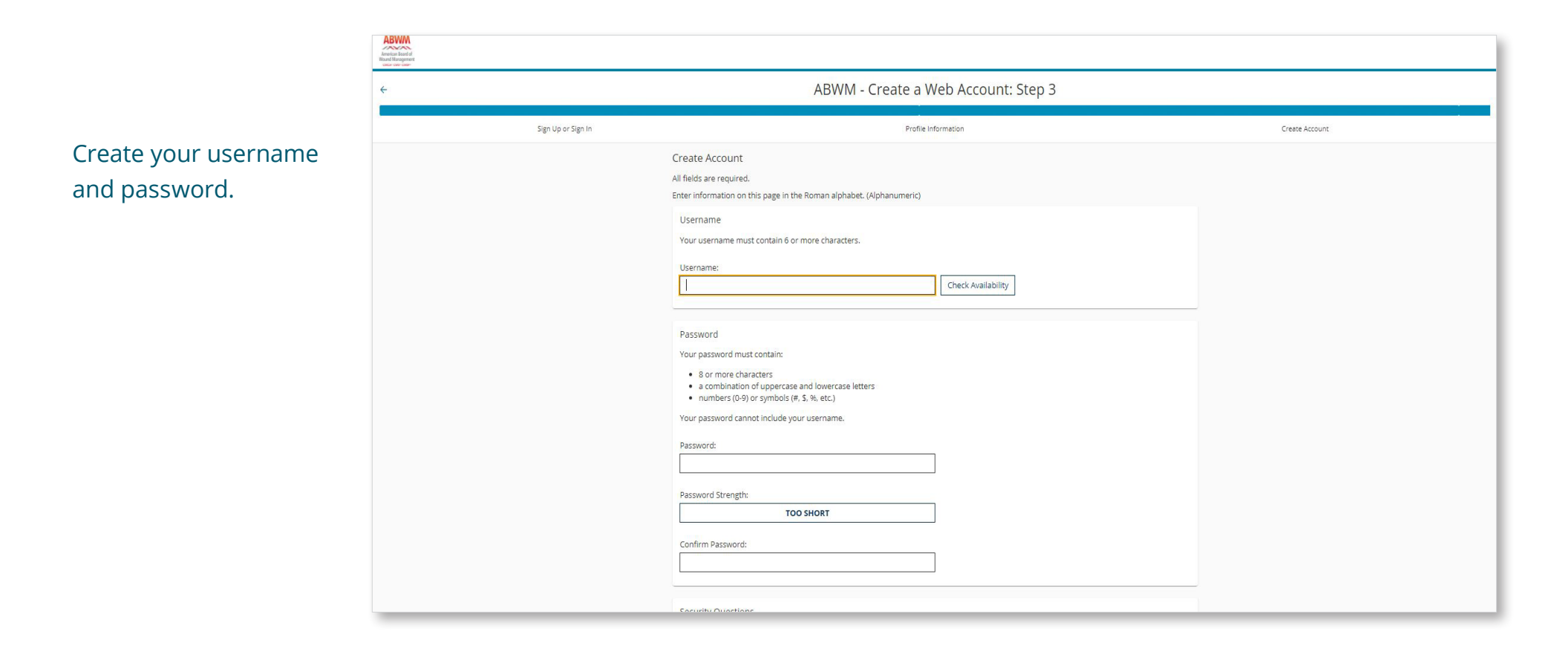

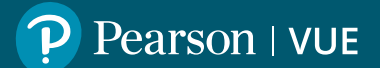

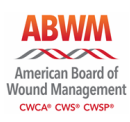

Security Questions Your security answers cannot contain your username or password. Question: Select one... ~ Answer the security Answer: questions and choose Question: finish. Select one.. × Answer: Question: Select one... Answer: Finish Previous Contact Privacy

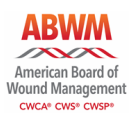

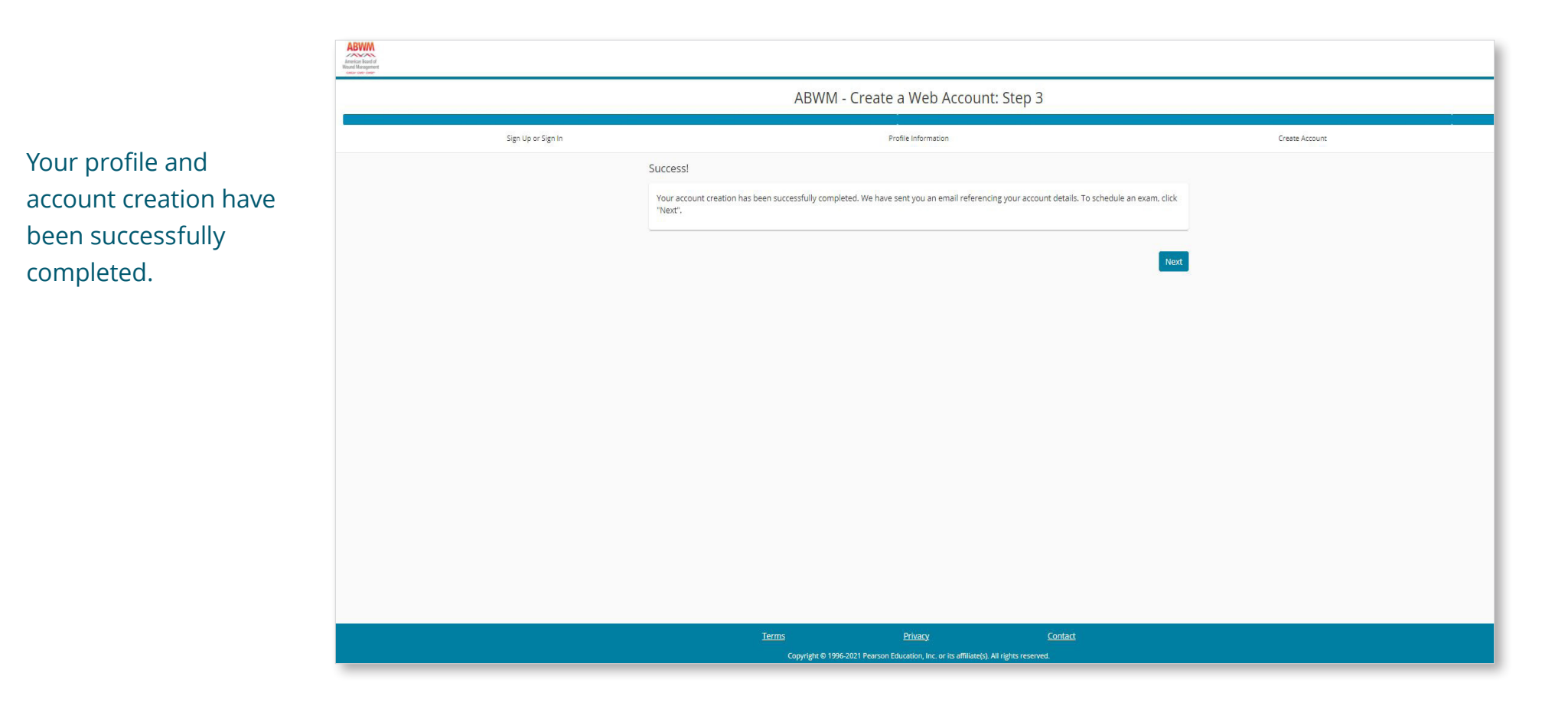

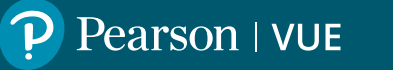

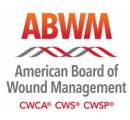

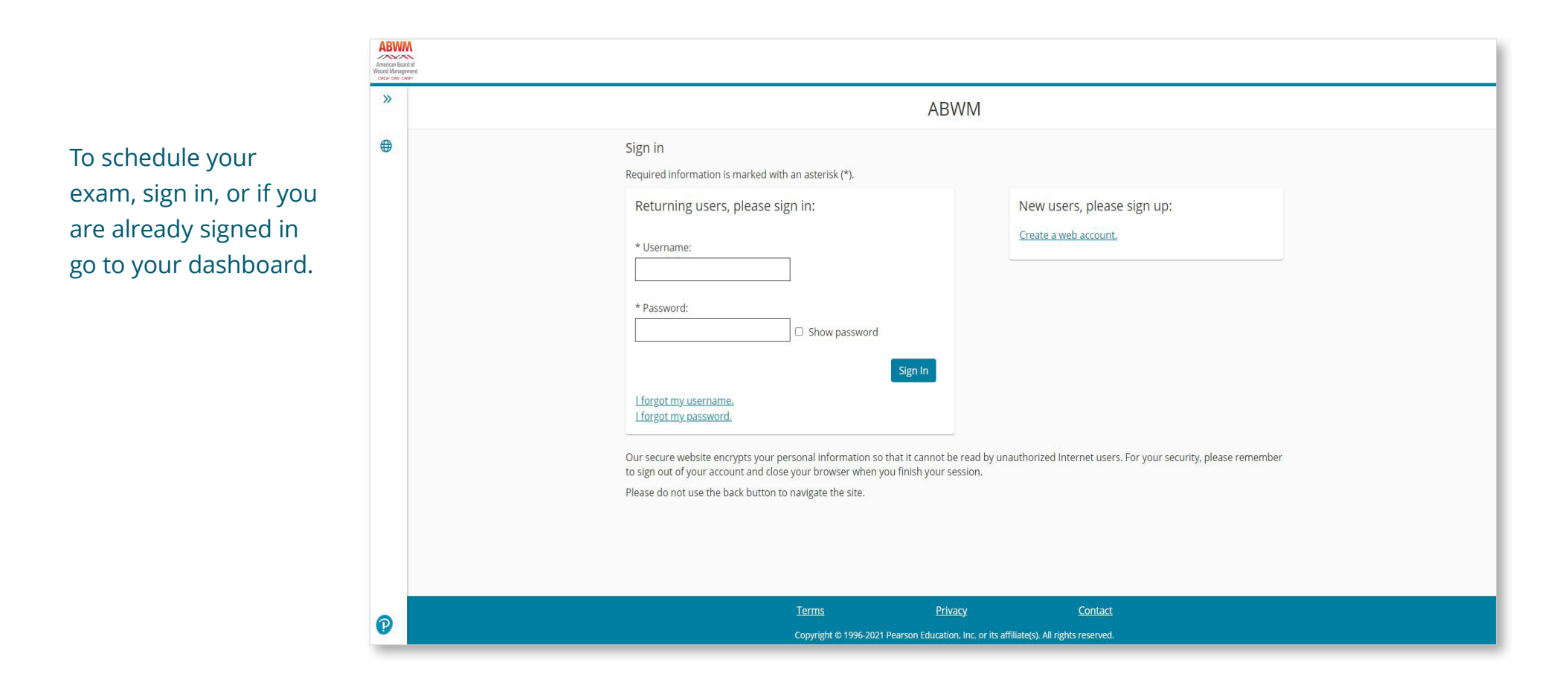

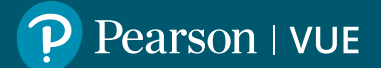

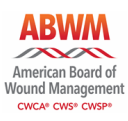

The dashboard will list the exams you have been authorized to test for. Click on the exam you wish to schedule.

| ABWA<br>American Boan<br>Wound Manager |                                                                                    |
|----------------------------------------|------------------------------------------------------------------------------------|
| »                                      | Dashboard                                                                          |
| 0                                      | ABWM Exams My Account                                                              |
| ÷                                      | Pre-approved Exams > My Profile<br>Account Sign In                                 |
| (→                                     | CWS: Certified Wound Specialist (CWS) Examination     Preferences     Exam History |
|                                        | Upcoming Appointments You do not have any appointments scheduled.                  |
|                                        |                                                                                    |
|                                        |                                                                                    |
|                                        |                                                                                    |
|                                        |                                                                                    |
| P                                      | Terms Privacy Contact                                                              |
|                                        |                                                                                    |

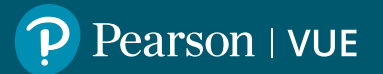

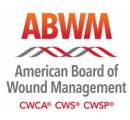

You can view your authorization to test information and/or ABWM testing policies here. Click next to continue.

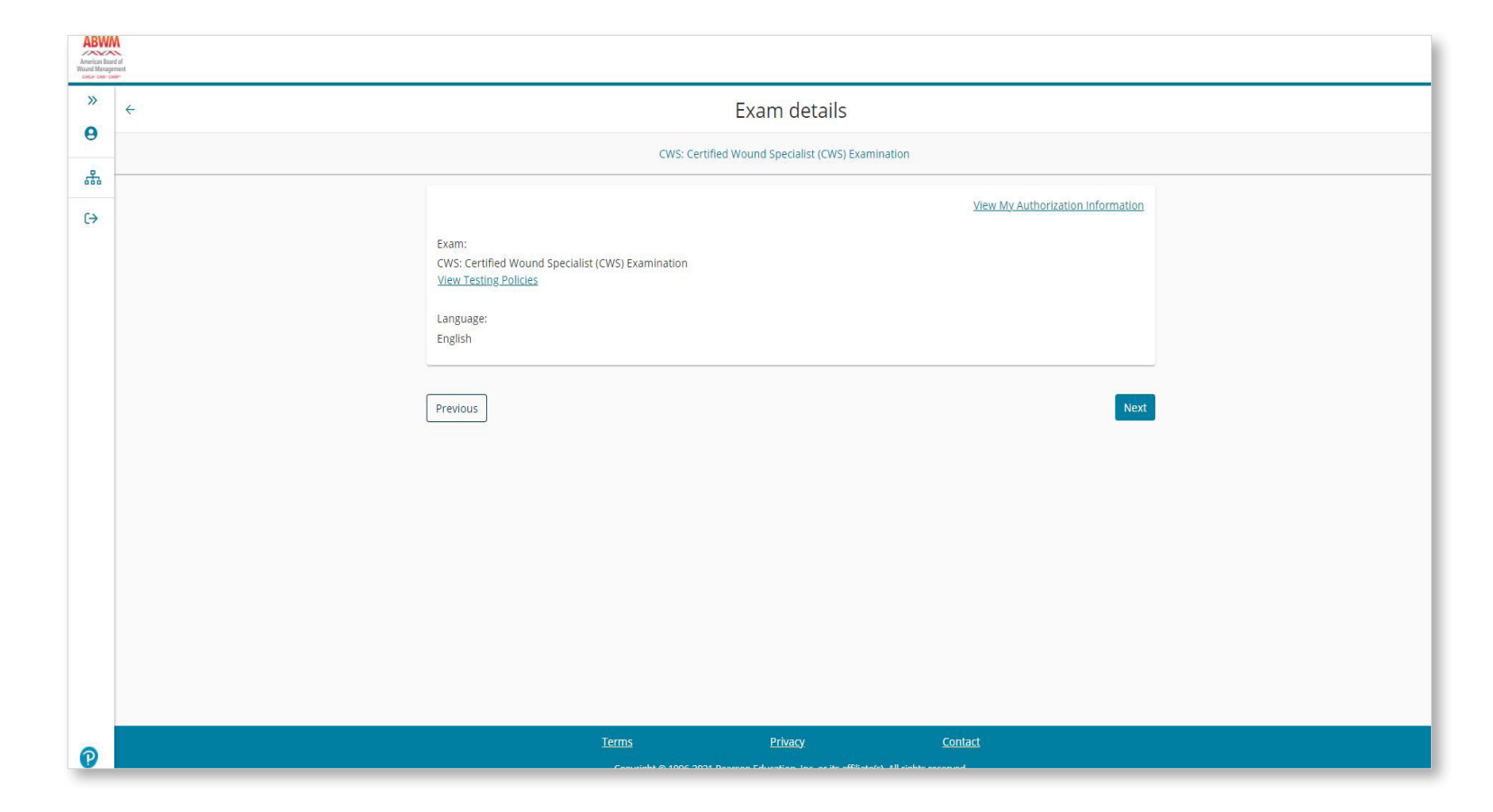

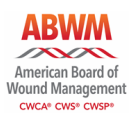

Find a test center. Click next.

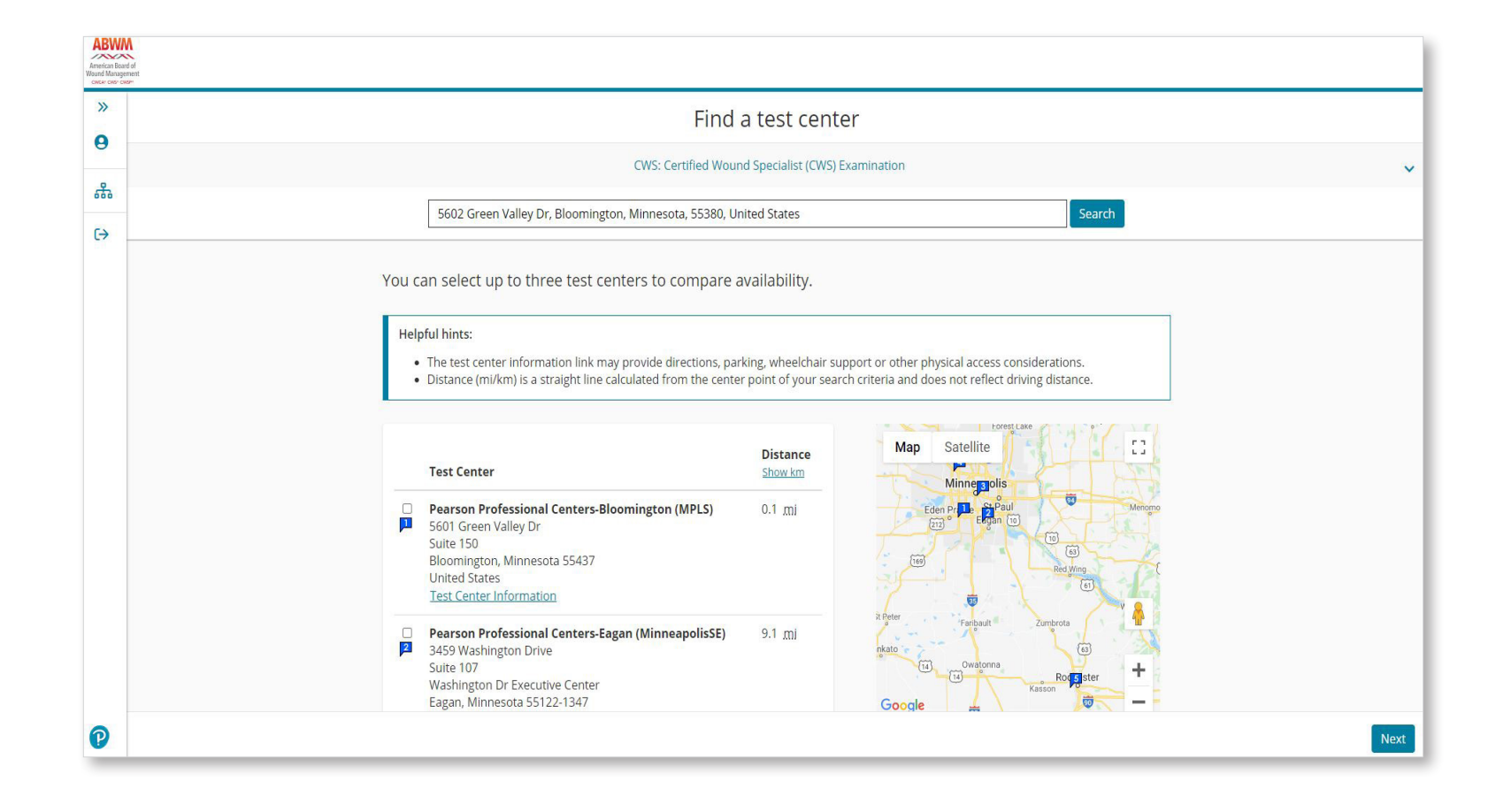

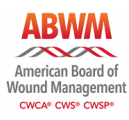

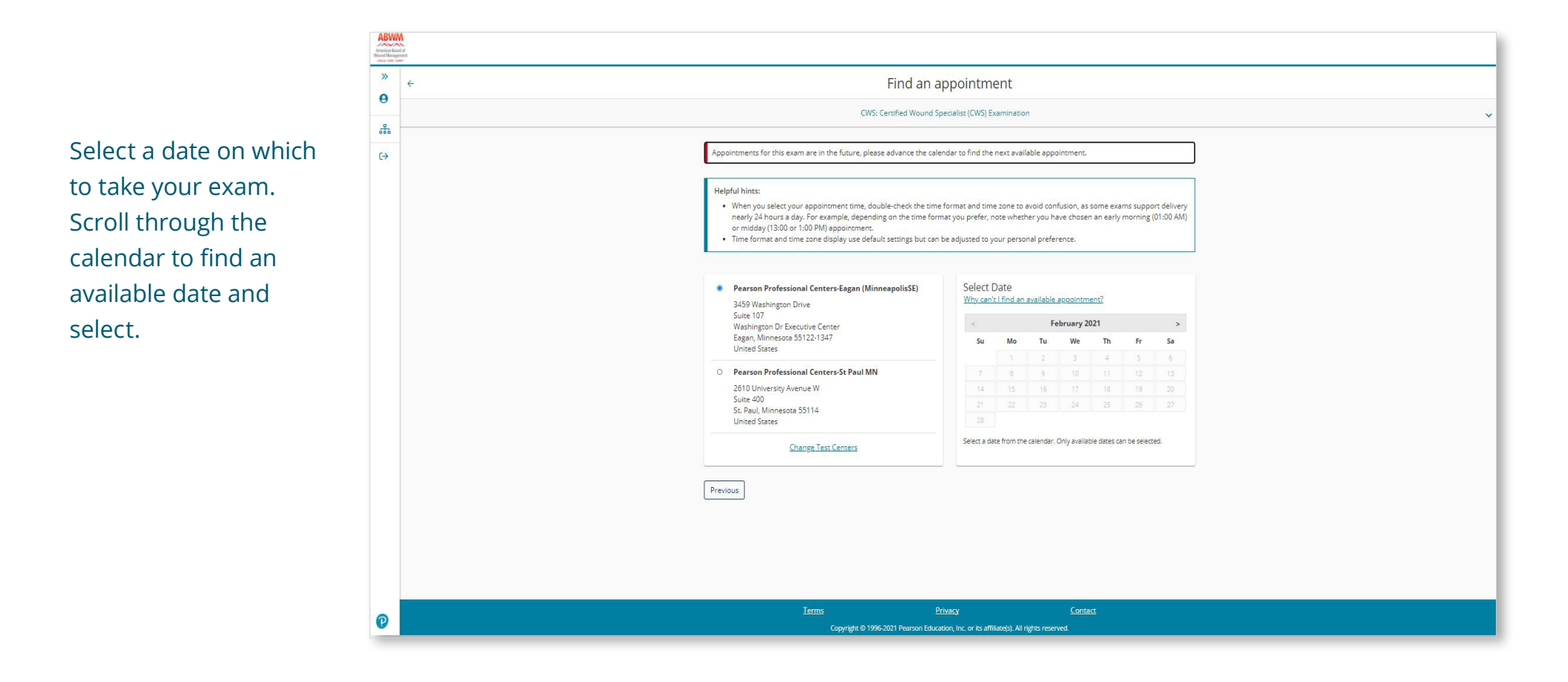

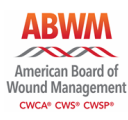

Review the available exam times and select the one you would like to schedule.

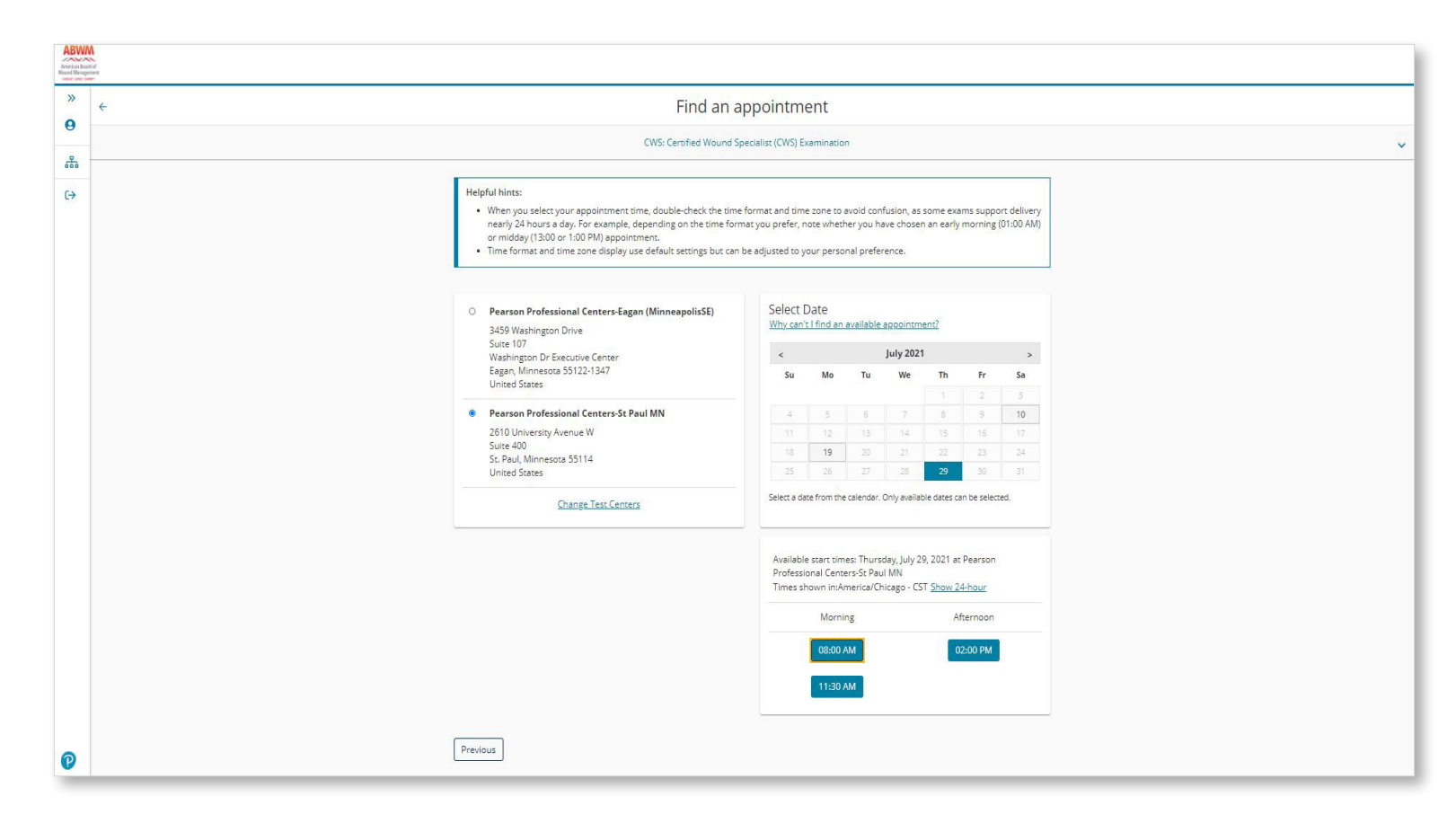

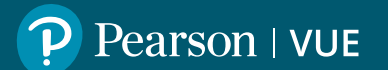

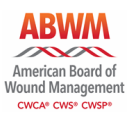

American Board of Wound Managemen F >> Cart 0 Review your order Review and confirm contact information to avoid issues on test day. \* to make sure the  $(\rightarrow$ selections you have Details Actions Description Exam Appointment Remove made are correct. CWS: Certified Wound Specialist (CWS) Examination Thursday, July 29, 2021 Start time: 08:00 AM CDT Then click proceed to Language: English Change Appointment Exam Length: 195 minutes Location checkout. Pearson Professional Centers-St Paul MN 2610 University Avenue W Suite 400 St. Paul, Minnesota 55114 United States Change Test Center Confirm contact information A Your name must exactly match the identification (ID) that is presented at time of testing or you will not be able to take your exam. Name: J Test Edit Telephone: +1 999-999-9999 P Proceed to Checkout

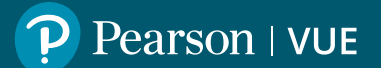

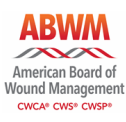

Review ABWM policies, scroll down and click accept when you are ready to proceed.

| Jerican Board o | N<br>Xal                                                                                                    | Ĕ                 |
|-----------------|----------------------------------------------------------------------------------------------------|-------------------|
| CA- CMP CMP     |                                                                                                    |                   |
| "               | Cart                                                                                                    |                   |
| 9               | Agree to policies                                                                                                    |                   |
| 2               | Admission Policy                                                                                                    |                   |
| ÷               | We ask that you arrive at the test center 30 minutes before your scheduled appointment time. This will give you adequate time to complete the necessary sign-in procedures. If you arrive more than 15 minutes late for your appointment, you may be refused admission and the exam fees will be forfeited.                                                                                                    |                   |
|                 | You are required to present two forms of original (no photo copies), valid (unexpired) IDs; one form as a primary ID (government issued with name, photo and signature) and one form as a secondary ID (with name and signature or name and recent recognizable photo). The first and last name that you used to register must match exactly the first and last name on the ID that is presented on test day. All IDs required must be issued by the country in which you are testing. If you do not have the qualifying ID issued from the country you are testing in, an International Travel Passport from your country of citizenship is required, along with a secondary ID. If you have any questions or concerns about the ID you are required to bring with you to the testing center for admittance for your exam please contact Pearson VUE customer Service at <a href="https://home.pearsonvue.com/Contact-Us.aspx">https://home.pearsonvue.com/Contact-Us.aspx</a> . To view the full ID policy, including any additional allowances to this policy, please visit <a href="http://www.pearsonvue.com/policies/15.pdf">http://www.pearsonvue.com/contact-Us.aspx</a> . To |                   |
|                 | No personal items may be taken into the testing room. This includes all bags, books not authorized by the sponsor, notes, phones, pagers, watches and wallets. A space to store your personal belongings will be provided.                                                                                                    |                   |
|                 | Reschedule Policy                                                                                                    |                   |
|                 | You must contact Pearson VUE or access your online Pearson VUE account to reschedule your exam at least a minimum of 48 hours prior to your appointment. Exams cannot be rescheduled less than 48 hours prior to your appointment. Failure to reschedule in time or failure to appear for your appointment will result in the forfeiture of your exam fee.                                                                                                    |                   |
|                 | Cancellation Policy                                                                                                    |                   |
|                 | You must contact Pearson VUE or access your online Pearson VUE account to cancel your exam at least a minimum of 48 hours prior to your appointment. Exams cannot be cancelled less than 48 hours prior to your appointment. Failure to cancel in time or failure to appear for your appointment will result in the forfeiture of your exam fee.                                                                                                    |                   |
|                 | Cancel                                                                                                    |                   |
|                 |                                                                                                    |                   |
|                 | +1 999-9999                                                                                                    |                   |
|                 | Pro                                                                                                    | oceed to Checkout |

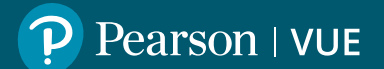

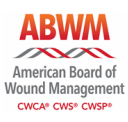

Review your order to make sure the selections you have made are correct. Then click submit order.

| ABW<br>American Bo<br>Wound Mana | WM<br>Baut d<br>Integrnet.                                                                                                    | 멸            |
|----------------------------------|----------------------------------------------------------------------------------------------------|--------------|
| »<br>9                           | ← Almost there                                                                                                    |              |
| 品                                | Description Details                                                                                                    |              |
|                                  | Exam       CWS: Certified Wound Specialist (CWS) Examination       Thursday, July 29, 2021         Language: English       Start time: 08:00 AM CDT         Exam Length: 195 minutes       Location         Pearson Professional Centers-St Paul MN 2610 University Avenue W Suite 400       St. Paul, Minnesota 55114         United States       United States |              |
| P                                |                                                                                                    | Submit Order |

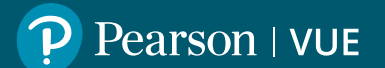

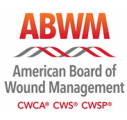

You've successfully scheduled your exam appointment. Click return to dashboard to view your upcoming appointment.

| ABWWM<br>American Board of<br>Wand Management<br>Contr Cate: Contr |                                                                                                    |                                                                                                    |                                                                                                    |  |
|--------------------------------------------------------------------|----------------------------------------------------------------------------------------------------|----------------------------------------------------------------------------------------------------|----------------------------------------------------------------------------------------------------|--|
| »<br>0                                                             |                                                                                                    | You are booked!<br>Order #: 0057-2276-5182                                                                                                    |                                                                                                    |  |
| 品                                                                  | An email confirmation has been sent to:                                                                                                    |                                                                                                    |                                                                                                    |  |
| G                                                                  |                                                                                                    | Return to Dashboard                                                                                                    |                                                                                                    |  |
|                                                                    | Description                                                                                                    | Details                                                                                                    | Order Information                                                                                                    |  |
|                                                                    | Exam<br>CWS: Certified Wound Specialist (CWS) Examination<br>Language: English<br>Exam Length: 195 minutes                                                                                                    | Appointment<br>Thursday, July 29, 2021<br>Start time: 08:00 AM CDT<br>Location<br>Pearson Professional Centers-St Paul MN<br>Test Center Information                                                                                                    | Order Number/Invoice<br>0057-2276-5182<br>Registration ID<br>390869649<br>Status<br>Scheduled                                                              |  |
|                                                                    | ABWM Terms and Conditions                                                                                                    |                                                                                                    |                                                                                                    |  |
|                                                                    | Important test delivery information pertaining to                                                                                                    | COVID-19 (coronavirus):                                                                                                    |                                                                                                    |  |
|                                                                    | Please review the specific health conditions and testir<br>appointment. By scheduling your test appointment, y<br>conditions and requirements upon arrival at the test<br>while taking your exam. Candidates without a face m<br>check-in process. If you refuse to wear a facemask or<br>center — please reschedule your exam online for a la | rg requirements for your country on our <u>Coronavirus</u> J<br>ou agree to comply with these requirements. You will<br>center. You are required to bring and wear a face mas<br>ask will be denied testing services. You must briefly rer<br>if you are sick or you have been in contact with an ill p<br>ter date. | Update page before your exam<br>be asked to acknowledge these<br>while at the test center and<br>nove your mask during the<br>erson, do not go to the test |  |
| 0                                                                  | ABWM Policies                                                                                                    |                                                                                                    |                                                                                                    |  |

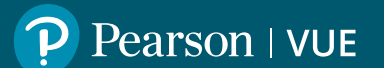

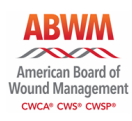

Details of your upcoming appointment can be found on your dashboard.

| American Boarn<br>Wound Manager<br>CWC#* CWS* CWS | A def ment                                                                                                    |  |
|---------------------------------------------------|----------------------------------------------------------------------------------------------------|--|
| »                                                 | Dashboard                                                                                                    |  |
| ÷                                                 | You have successfully scheduled your exam.                                                                                                    |  |
| ⊕                                                 | Upcoming AppointmentsMy AccountThursday, July 29, 2021> My ProfileCWS: Certified Wound Specialist (CWS) Examination> PreferencesABWM Exams> Pre-approved ExamsYou do not have any pre-approved exams at this time.> You do not have any pre-approved exams at this time. |  |
|                                                   | <u>Terms Privacy Contact</u>                                                                                                    |  |
| P                                                 | Copyright © 1996-2021 Pearson Education, Inc. or its affiliate(s). All rights reserved.                                                                                                    |  |

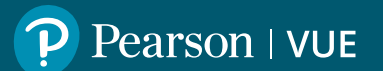

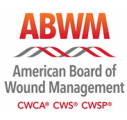

Click on the test name to review the details of your scheduled appointment. You will receive a confirmation email from Pearson VUE with date, location details, and directions.

| ABV<br>American<br>Iound Mar | Koard of<br>aggintent                        |                                                                                                    |                                                                                                    |                                                                                                    |
|------------------------------|----------------------------------------------|----------------------------------------------------------------------------------------------------|----------------------------------------------------------------------------------------------------|----------------------------------------------------------------------------------------------------|
| »                            | <ul> <li>Exam Appointment Details</li> </ul> |                                                                                                    |                                                                                                    |                                                                                                    |
| *                            |                                              | Description                                                                                                    | Details                                                                                                    | Order<br>Information                                                                                                    |
| €→                           |                                              | <b>Exam</b><br>CWS: Certified Wound Specialist (CWS) Examination<br>Language: English<br>Exam Length: 195 minutes                                                                                                    | Appointment<br>Thursday, July 29, 2021<br>Start time: 08:00 AM CDT<br>Location<br>Pearson Professional Centers-St Paul MN<br>2610 University Avenue W<br>Suite 400<br>St. Paul, Minnesota 55114<br>United States<br>Test Center Information                                                                               | Order     Reschedule       Number/Invoice     Cancel       0057-2337-7254     Registration ID       390902939     Status       Scheduled     Scheduled                                |
|                              |                                              | ABWM Terms and Conditions<br>Important test delivery information pertaining to<br>Please review the specific health conditions and testi<br>appointment. By scheduling your test appointment, y<br>conditions and requirements upon arrival at the test<br>while taking your exam. Candidates without a face m<br>check-in process. If you refuse to wear a facemask or<br>center — please reschedule your exam online for a la | D COVID-19 (coronavirus):<br>Ing requirements for your country on our <u>Coronav</u><br>you agree to comply with these requirements. You<br>center. You are required to bring and wear a face<br>task will be denied testing services. You must brief<br>'if you are sick or you have been in contact with a<br>ter date. | irus Update page before your exam<br>will be asked to acknowledge these<br>mask while at the test center and<br>ly remove your mask during the<br>n ill person, do not go to the test |
| P                            |                                              | ABWM Policies<br>Admission Policy                                                                                                    |                                                                                                    |                                                                                                    |

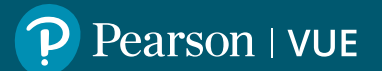

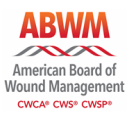

ABWM American Board of Jound Managemen >> Exam Appointment Details 4 0 Sign in and go to your Order \* Description Details Information exam appointment  $C \rightarrow$ Appointment Exam Order Reschedule details. Click on CWS: Certified Wound Specialist (CWS) Examination Thursday, July 29, 2021 Number/Invoice Cancel Start time: 08:00 AM CDT 0057-2276-5182 Language: English **Registration ID** reschedule. Exam Length: 195 minutes Location 390869649 Pearson Professional Centers-St Paul MN Status 2610 University Avenue W Scheduled (Pearson VUE has a Suite 400 St. Paul, Minnesota 55114 48-hour cancellation United States Test Center Information policy.) **ABWM Terms and Conditions** Important test delivery information pertaining to COVID-19 (coronavirus): Please review the specific health conditions and testing requirements for your country on our Coronavirus Update page before your exam appointment. By scheduling your test appointment, you agree to comply with these requirements. You will be asked to acknowledge these conditions and requirements upon arrival at the test center. You are required to bring and wear a face mask while at the test center and while taking your exam. Candidates without a face mask will be denied testing services. You must briefly remove your mask during the check-in process. If you refuse to wear a facemask or if you are sick or you have been in contact with an ill person, do not go to the test center - please reschedule your exam online for a later date. **ABWM Policies** P Admission Policy

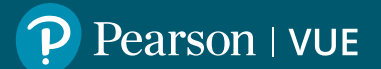

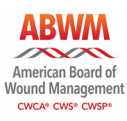

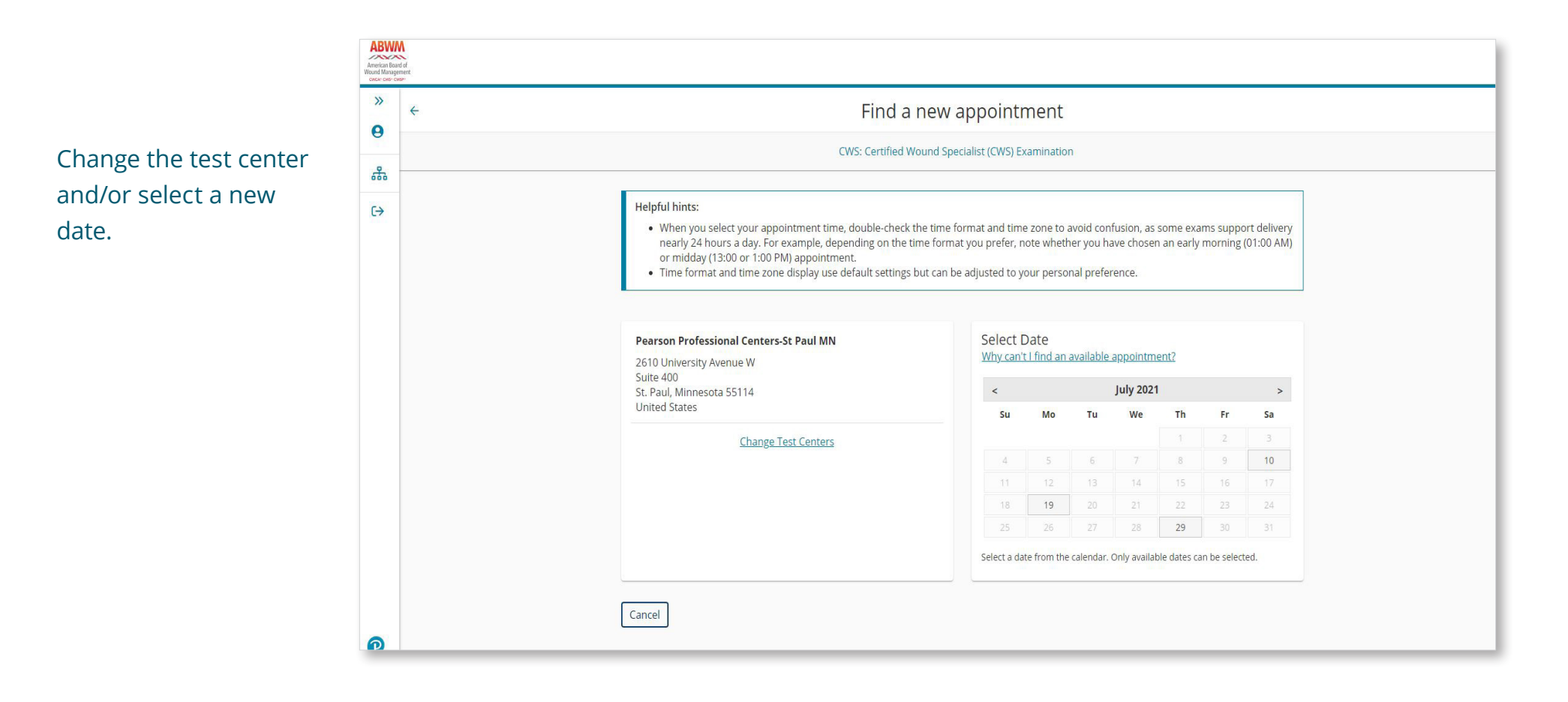

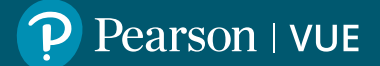

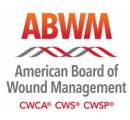

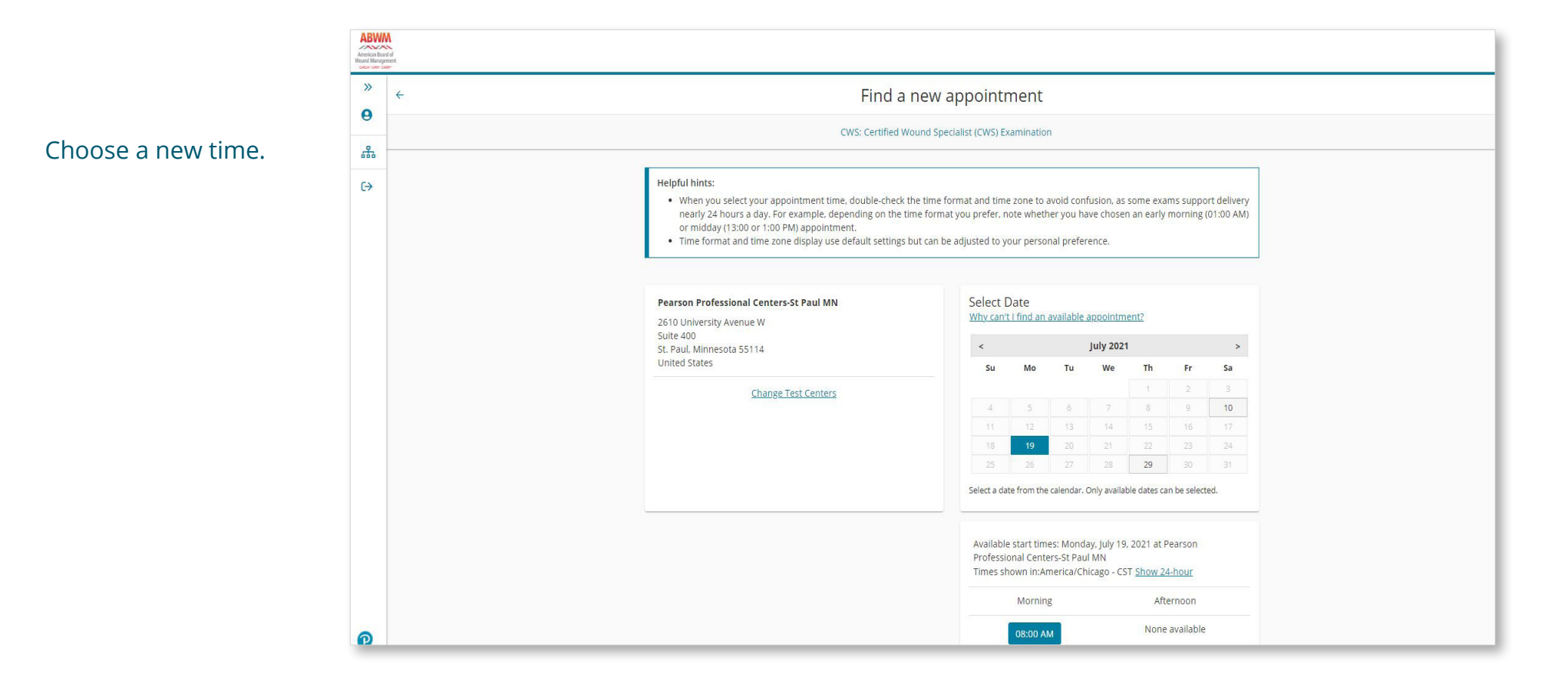

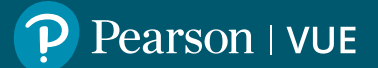

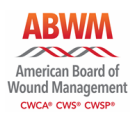

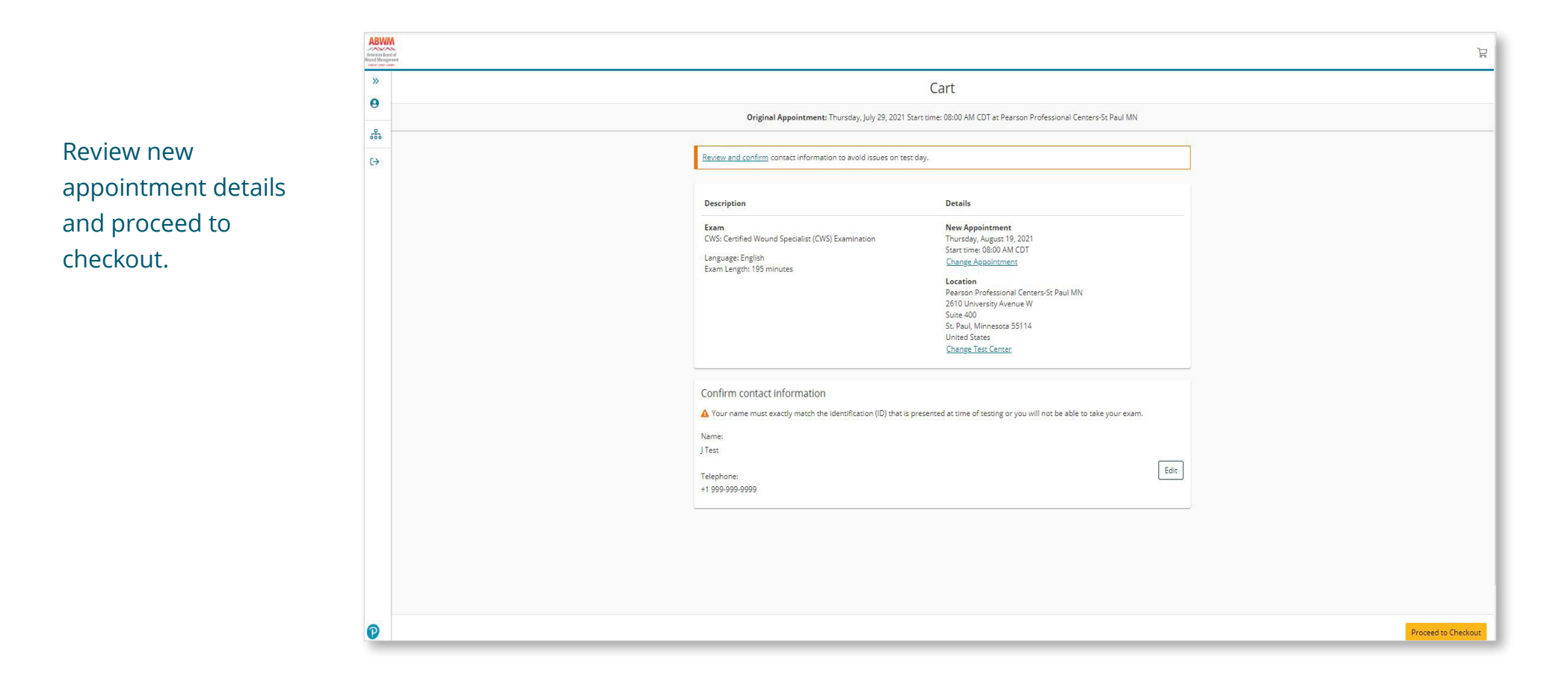

P

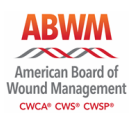

Review ABWM policies, scroll down and click accept.

| American Board of<br>found Management<br>CNCA: CNA: CNSP |                                                                                                    | 7                   |
|----------------------------------------------------------|----------------------------------------------------------------------------------------------------|---------------------|
| »                                                        | Agree to policies                                                                                                    | ×                   |
| 0                                                        | ABWM Policies                                                                                                    |                     |
| ₩<br>(>                                                  | Admission Policy<br>We ask that you arrive at the test center 30 minutes before your scheduled appointment time. This will give you adequate time to complete the necessary sign-in procedures. If you arrive more than 15<br>minutes late for your appointment, you may be refused admission and the exam fees will be forfeited.<br>You are required to present two forms of original (no photo copies), valid (unexpired) IDs: one form as a primary ID (government issued with name, photo and signature) and one form as a secondary ID                                                                                                    |                     |
|                                                          | (with name and signature or name and recent recognizable photo). The first and last name that you used to register must match exactly the first and last name on the ID that is presented on test day. All IDs required must be issued by the country in which you are testing. If you do not have the qualifying ID issued from the country you are testing in, an International Travel Passport from your country of citizenship is required, along with a secondary ID. If you have any questions or concerns about the ID you are required to bring with you to the testing center for admittance for your exam please contact Pearson VUE customer Service at https://home.pearsonvue.com/Contact-Us.aspx. To view the full ID policy, including any additional allowances to this policy, please visit https://www.pearsonvue.com/policies/15.pdf. |                     |
|                                                          | No personal items may be taken into the testing room. This includes all bags, books not authorized by the sponsor, notes, phones, pagers, watches and wallets. A space to store your personal belongings will be provided.                                                                                                    |                     |
|                                                          | You must contact Pearson VUE or access your online Pearson VUE account to reschedule your exam at least a minimum of 48 hours prior to your appointment. Exams cannot be rescheduled less than 48 hours prior to your appointment. Failure to reschedule in time or failure to appear for your appointment will result in the forfeiture of your exam fee.                                                                                                    |                     |
|                                                          | Cancellation Policy                                                                                                    |                     |
|                                                          | You must contact Pearson VUE or access your online Pearson VUE account to cancel your exam at least a minimum of 48 hours prior to your appointment. Exams cannot be cancelled less than 48 hours prior to your appointment. Failure to cancel in time or failure to appear for your appointment will result in the forfeiture of your exam fee.                                                                                                    |                     |
|                                                          | Cancel                                                                                                    |                     |
| 0                                                        |                                                                                                    | Proceed to Checkout |

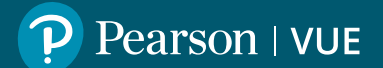

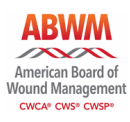

Review new appointment details and confirm reschedule.

| American Boa<br>Weund Manag | Madef<br>Josef                                                                                            |                                                                                                    | 泊                  |
|-----------------------------|----------------------------------------------------------------------------------------------------|----------------------------------------------------------------------------------------------------|--------------------|
| »<br>9                      | <del>&lt;</del>                                                                                           | Almost there                                                                                                    |                    |
| æ                           | Original Appointme                                                                                        | nent: Thursday, July 29, 2021 Start time: 08:00 AM CDT at Pearson Professional Centers-St Paul MN                                                                                                    |                    |
| [→                          | Description<br>Exam<br>CWS: Certified Wound Specialist (<br>Language: English<br>Exam Length: 195 minutes | Details       (CWS) Examination     New Appointment<br>Monday, July 19, 2021<br>Start time: 10:15 AM CDT       Location<br>Pearson Professional Centers-St Paul MN<br>2610 University Avenue W<br>Suite 400<br>St. Paul, Minnesota 55114<br>United States |                    |
|                             | Previous Cancel                                                                                           |                                                                                                    |                    |
| P                           |                                                                                                    |                                                                                                    | Confirm Reschedule |

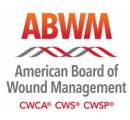

Your appointment has been rescheduled successfully. You will receive an email confirming the change.

| American Boa<br>Wound Manage | A<br>G di<br>nant                                                                                                    |                                                                                                    |                                                                                                    |  |  |
|------------------------------|----------------------------------------------------------------------------------------------------|----------------------------------------------------------------------------------------------------|----------------------------------------------------------------------------------------------------|--|--|
| »<br>9                       | Your appointment is rescheduled!<br>Order #: 0057-2276-5182                                                                                                    |                                                                                                    |                                                                                                    |  |  |
| *                            | An email confirmation has been sent to:                                                                                                    |                                                                                                    |                                                                                                    |  |  |
| (→                           |                                                                                                    | Return to Dashboard                                                                                                    |                                                                                                    |  |  |
|                              | Description                                                                                                    | Details                                                                                                    | Order Information                                                                                                    |  |  |
|                              | <b>Exam</b><br>CWS: Certified Wound Specialist (CWS) Examination<br>Language: English<br>Exam Length: 195 minutes                                                                                                    | Appointment<br>Monday, July 19, 2021<br>Start time: 10:15 AM CDT<br>Location<br>Pearson Professional Centers-St Paul MN<br>Test Center Information                                                                                                    | Order Number/Invoice<br>0057-2276-5182<br>Registration ID<br>390869649<br>Status<br>Scheduled                                                                      |  |  |
|                              | ABWM Terms and Conditions                                                                                                    |                                                                                                    |                                                                                                    |  |  |
|                              | Important test delivery information pertaining<br>Please review the specific health conditions and tes<br>appointment. By scheduling your test appointment<br>conditions and requirements upon arrival at the tes<br>while taking your exam. Candidates without a face<br>check in process. If you refuse to wear a facemask v<br>center — please reschedule your exam online for a | to COVID-19 (coronavirus):<br>sting requirements for your country on our <u>Coronaviru</u> ;<br>, you agree to comply with these requirements. You wi<br>st center. You are required to bring and wear a face me<br>mask will be denied testing services. You must briefly r<br>or if you are sick or you have been in contact with an III<br>later date. | EUpdate page before your exam<br>I be asked to acknowledge these<br>sk while at the test center and<br>emove your mask during the<br>person, do not go to the test |  |  |
| P                            | ABWM Policies                                                                                                    |                                                                                                    |                                                                                                    |  |  |

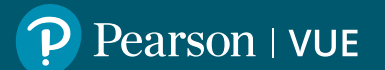

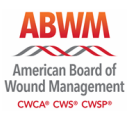

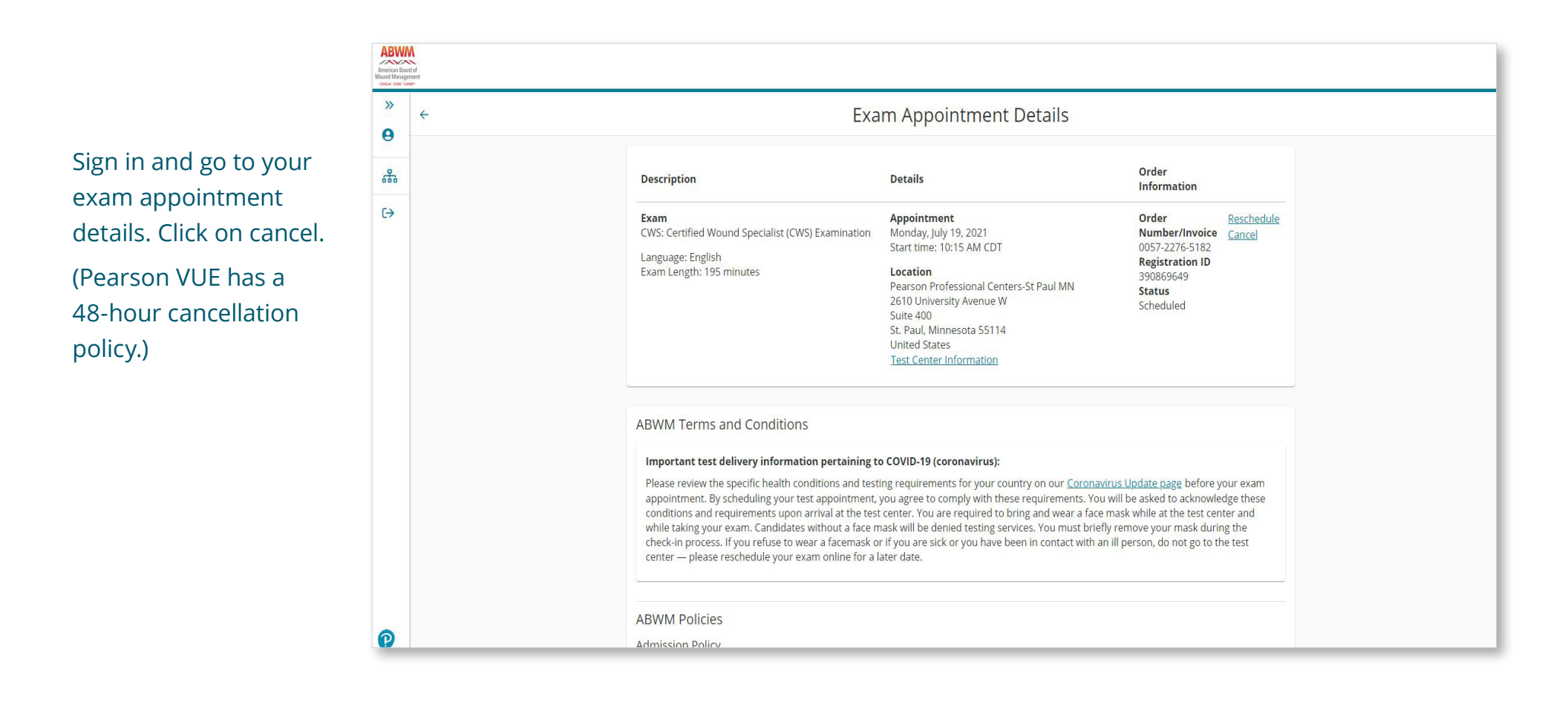

#### Cancel an exam

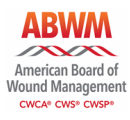

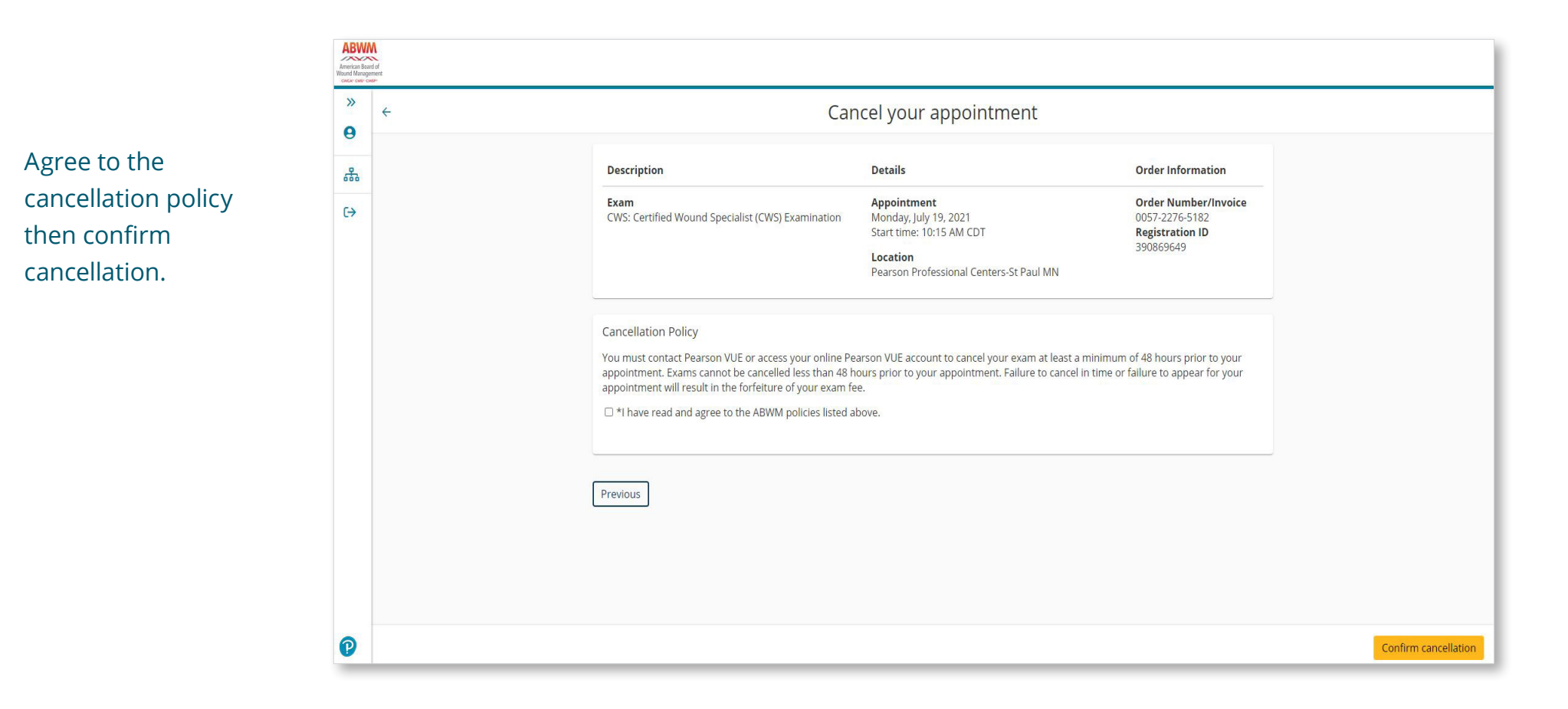

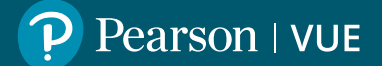

#### Cancel an exam

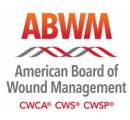

ABWM American Board of Yound Management >> Your appointment is canceled! 0 Your appointment has -An email confirmation has been sent to: been canceled. Note  $( \rightarrow$ Return to Dashboard the status is canceled in the bottom right Description Details **Order Information** hand. Exam Appointment Order Number/Invoice CWS: Certified Wound Specialist (CWS) Examination Monday, July 19, 2021 0057-2276-5182 Start time: 10:15 AM CDT **Registration ID** 390869649 Location Status Pearson Professional Centers-St Paul MN Canceled <u>Terms</u> Privacy **Contact** P Copyright © 1996-2021 Pearson Education, Inc. or its affiliate(s). All rights reserved

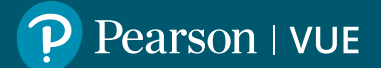

# Complete your profile via mobile

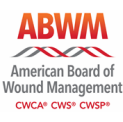

To complete your Pearson VUE web account profile, go to PearsonVUE.com/ABWM and click create a web account button. Enter your first name, last name, and your ABWM ID.

| <b>11:14</b> <i>ব</i><br>◀ Outlook                      | ·III 🗢 🔲                                                                                                    |  |
|---------------------------------------------------------|----------------------------------------------------------------------------------------------------|--|
| AА                                                      | wsr.pearsonvue.com                                                                                              |  |
| ≡                                                       | American Baarl of<br>Wound Management<br>corcer cost: coster                                                    |  |
| Д                                                       | ABWM - Create a Web<br>Account: Step 1                                                                          |  |
| All fields a<br>Enter info<br>(Alphanur<br><u>Retur</u> | are required.<br>rmation on this page in the Roman alphabet.<br>neric)<br>r <u>ning users, please sign in.</u>  |  |
| New u<br>accour<br>You wil<br>up proc                   | sers, please sign up for a web<br>nt<br>I need your ABWM ID to complete the sign<br>xess.<br>Name / Given Name: |  |
|                                                         |                                                                                                    |  |
| <hr/>                                                   |                                                                                                    |  |

| * Einst Ma                                                                                                    |                                                                                                    |
|----------------------------------------------------------------------------------------------------|----------------------------------------------------------------------------------------------------|
| * First Name                                                                                                    | / Given Name:                                                                                                    |
|                                                                                                    |                                                                                                    |
| * Loot Nomo                                                                                                    |                                                                                                    |
|                                                                                                    |                                                                                                    |
|                                                                                                    |                                                                                                    |
|                                                                                                    |                                                                                                    |
| What is this?                                                                                                    | -                                                                                                    |
|                                                                                                    |                                                                                                    |
|                                                                                                    |                                                                                                    |
|                                                                                                    |                                                                                                    |
|                                                                                                    |                                                                                                    |
|                                                                                                    | Next                                                                                                    |
|                                                                                                    |                                                                                                    |
| UIT SOCUTO WO                                                                                                    | heita ancrunte vaur nareanal                                                                                                    |
| our secure wel<br>formation so t<br>nternet users.                                                                                                    | bsite encrypts your personal that it cannot be read by unauthorized                                                                                                    |
| our secure wel<br>formation so t<br>nternet users.<br>his website is                                                                                                    | baite encrypts your personal<br>that it cannot be read by unauthorized<br>best experienced using Microsoft                                                                                                    |
| our secure wel<br>oformation so to<br>oternet users.<br>his website is<br>oternet Explore                                                                                                    | best experienced using Microsoft<br>er (IE) version 9 and above, Google                                                                                                    |
| our secure wel<br>formation so f<br>iternet users.<br>his website is<br>iternet Explore<br>frome version<br>bove or Mozill                                                                            | beste encrypts your personal<br>that it cannot be read by unauthorized<br>best experienced using Microsoft<br>er (IE) version 9 and above, Google<br>n 30 and above, Safari version 7 and<br>la Firefox version 26 and above.                                                                                                    |
| formation so the<br>formation so the<br>ternet users.<br>his website is<br>thernet Explore<br>throme version<br>bove or Mozill<br>lease do not u<br>ite.                                              | bite encrypts your personal<br>that it cannot be read by unauthorized<br>best experienced using Microsoft<br>er (IE) version 9 and above, Google<br>n 30 and above, Safari version 7 and<br>la Firefox version 26 and above.<br>use the back button to navigate the                                                                                     |
| Jur secure wel<br>formation so fi<br>iternet users.<br>his website is<br>iternet Explored<br>hrome version<br>bove or Mozill<br>lease do not u<br>ite.<br>or your securi                              | beste encrypts your personal<br>that it cannot be read by unauthorized<br>best experienced using Microsoft<br>er (IE) version 9 and above, Google<br>n 30 and above, Safari version 7 and<br>la Firefox version 26 and above.<br>use the back button to navigate the<br>ty, please remember to sign out of you                                          |
| Dur secure wel<br>formation so in<br>ternet users.<br>his website is<br>internet Explore<br>chrome version<br>bove or Mozill<br>lease do not u<br>ite.<br>or your securi<br>ccount and clo<br>ession. | beste encrypts your personal<br>that it cannot be read by unauthorized<br>best experienced using Microsoft<br>er (IE) version 9 and above, Google<br>n 30 and above, Safari version 7 and<br>la Firefox version 26 and above.<br>use the back button to navigate the<br>ty, please remember to sign out of you<br>ose your browser when you finish your |

# Complete your profile via mobile

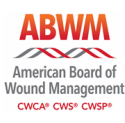

Verify all fields and edit any incorrect or missing information and complete your profile. Please ensure your name matches the ID that you will bring to the testing center.

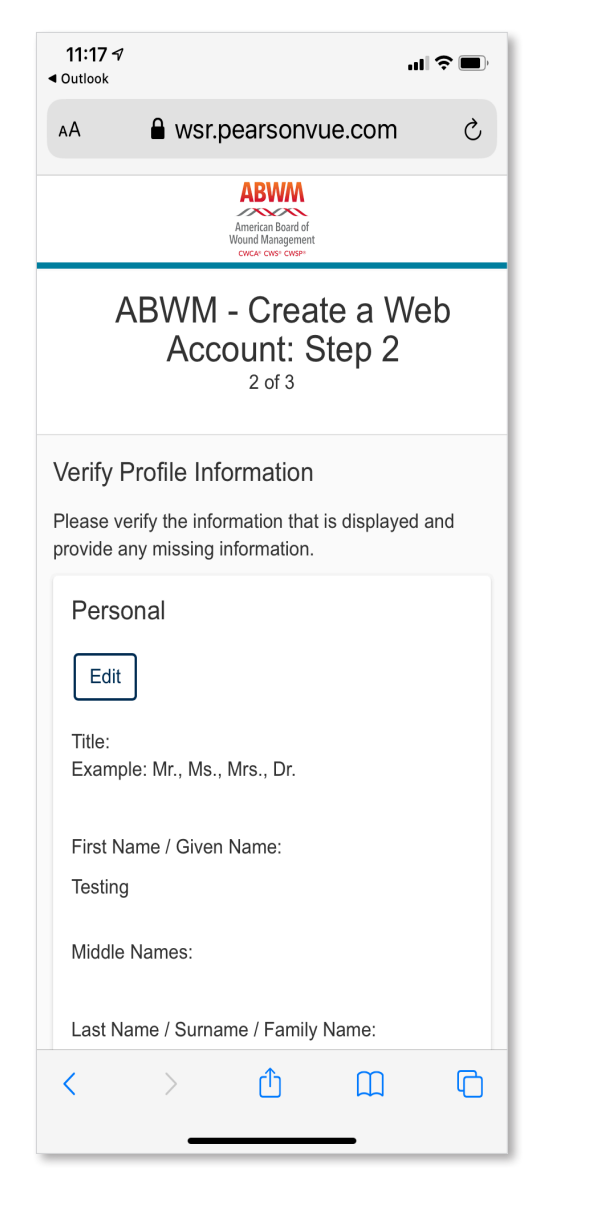

| 11:17 √                                                                                                  |
|----------------------------------------------------------------------------------------------------|
| ■ wsr.pearsonvue.com                                                                                     |
| Address 2:                                                                                               |
| Address 3:                                                                                               |
| City:                                                                                                    |
| Bloomington                                                                                              |
| State:                                                                                                   |
| Minnesota                                                                                                |
| ZIP Code:                                                                                                |
| 55437                                                                                                    |
| Telephone:                                                                                               |
| +1 952-681-3000                                                                                          |
| Extension:                                                                                               |
| Mobile Telephone Number:                                                                                 |
| Email:                                                                                                   |
|                                                                                                    |
|                                                                                                    |
| Next                                                                                                    |
|                                                                                                    |
| Terms Privacy Contact                                                                                    |
| Copyright © 1996-2021 Pearson Education, Inc. or its<br>affil <del>atio(ه), کان بایان برویزیر ک</del> ط. |

# Complete your profile via mobile

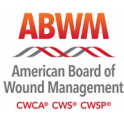

Create a username, password, and answer the security questions to complete your profile. Click finish to complete.

| 11:18 √<br>■ Outlook      |                    |                                                           | .1                | ? ■)      |
|---------------------------|--------------------|-----------------------------------------------------------|-------------------|-----------|
| AА                        | 🔒 wsr.             | pearsonv                                                  | ue.com            | Ç         |
|                           |                    | American Board of<br>Wound Management<br>CWCA* CWS* CWSP* |                   |           |
| ← A                       | BWM<br>Acc         | - Crea<br>count: S                                        | te a We<br>Step 3 | əb        |
| Create A                  | Account            |                                                           |                   |           |
| All fields ar             | e required         | d.                                                        |                   |           |
| Enter inforr<br>(Alphanum | nation on<br>eric) | this page in                                              | the Roman a       | alphabet. |
| Userna                    | ne                 |                                                           |                   |           |
| Your use<br>characte      | rname mi<br>rs.    | ust contain 6                                             | or more           |           |
| Usernam                   | ie:                |                                                           |                   |           |
|                           |                    |                                                           |                   |           |
|                           |                    |                                                           |                   |           |
|                           | Cł                 | neck Availabi                                             | lity              |           |
|                           |                    |                                                           |                   |           |
| Deserve                   | rd                 |                                                           |                   |           |
| Fasswo                    | TU                 | •                                                         |                   |           |
| <                         | >                  | ĊĎ                                                        |                   | ſĊ        |
|                           |                    |                                                           |                   |           |

|                                             | wsr.pearsonvue.com                                                        |
|---------------------------------------------|---------------------------------------------------------------------------|
| Pass                                        | word                                                                      |
| Your p                                      | assword must contain:                                                     |
| • {<br>• ;                                  | or more characters<br>a combination of uppercase and lowercase<br>etters  |
| • 1                                         | numbers (0-9) or symbols (#, \$, %, etc.)                                 |
| Your p                                      | assword cannot include your username.                                     |
| Passv                                       | vord:                                                                     |
|                                             |                                                                           |
|                                             | ]                                                                         |
| Passv                                       | vord Strength:                                                            |
|                                             | TOO SHORT                                                                 |
| L                                           |                                                                           |
| Confir                                      | m Password:                                                               |
|                                             |                                                                           |
|                                             |                                                                           |
|                                             | rity Questions                                                            |
| Secu                                        | IIV CHESIGHS                                                              |
| Secur<br>Your s<br>userna                   | ecurity answers cannot contain your ame or password.                      |
| Secur<br>Your s<br>userna<br>Quest          | ecurity answers cannot contain your<br>ame or password.                   |
| Secur<br>Your s<br>userna<br>Quest<br>Seler | ecurity answers cannot contain your<br>ame or password.<br>ion:<br>ct one |

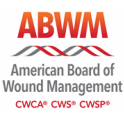

Sign in or go to the dashboard if already signed in. The dashboard will list the exams you have been authorized to test for. Click on the exam you wish to schedule.

| 2:46 ৵               |                                                                      | <b> \$ •</b> , |
|----------------------|----------------------------------------------------------------------|----------------|
| AА                   | ■ wsr.pearsonvue.com                                                 | S              |
| Ξ                    | ABWWM<br>American Board of<br>Wound Management<br>errore crear voter |                |
|                      | ABWM                                                                 |                |
| Sign in              |                                                                      |                |
| Required in          | formation is marked with an ast                                      | erisk (*).     |
| New us               | sers, please sign up:                                                |                |
| <u>Create a</u>      | web account.                                                         |                |
| * Userna<br>* Passwo | ing users, please sign in<br>me:<br>ord:<br>v password               | :              |
|                      | Sign In                                                              |                |
| <                    | › û m                                                                | G              |

| 1:22<br>◀ Outlook                              |                                    |                                                          | •11             | <b>?</b> ■) |
|------------------------------------------------|------------------------------------|----------------------------------------------------------|-----------------|-------------|
| АА                                             | 🔒 wsr                              | .pearsonv                                                | ue.com          | Ç           |
| Ξ                                              |                                    | American Board of<br>Wound Management<br>CWC4° CW5° CW5° |                 |             |
| ÷                                              | E                                  | xam de                                                   | tails           |             |
| CWS                                            | : Certified                        | d Wound Spe<br>Examination                               | cialist (CWS)   | ~           |
|                                                | <u>Vi</u>                          | <u>ew My Autho</u>                                       | rization Inform | nation      |
| Exam:<br>CWS: Co<br>Examina<br><u>View Tes</u> | ertified W<br>Ition<br>Isting Poli | /ound Special<br><u>cies</u>                             | list (CWS)      |             |
| Languag<br>English                             | le:                                |                                                          |                 |             |
| [                                              |                                    | Provious                                                 |                 |             |
|                                                |                                    | Next                                                     |                 |             |
|                                                |                                    |                                                          |                 |             |
| ]                                              | erms                               | <u>Privacy</u>                                           | Contact         |             |
| <                                              | >                                  | Û                                                        | <u>ш</u>        | G           |
|                                                |                                    |                                                          |                 |             |

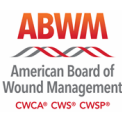

...I 🎅 🔲

>

Sa

10

Choose your test center, date, and appointment time.

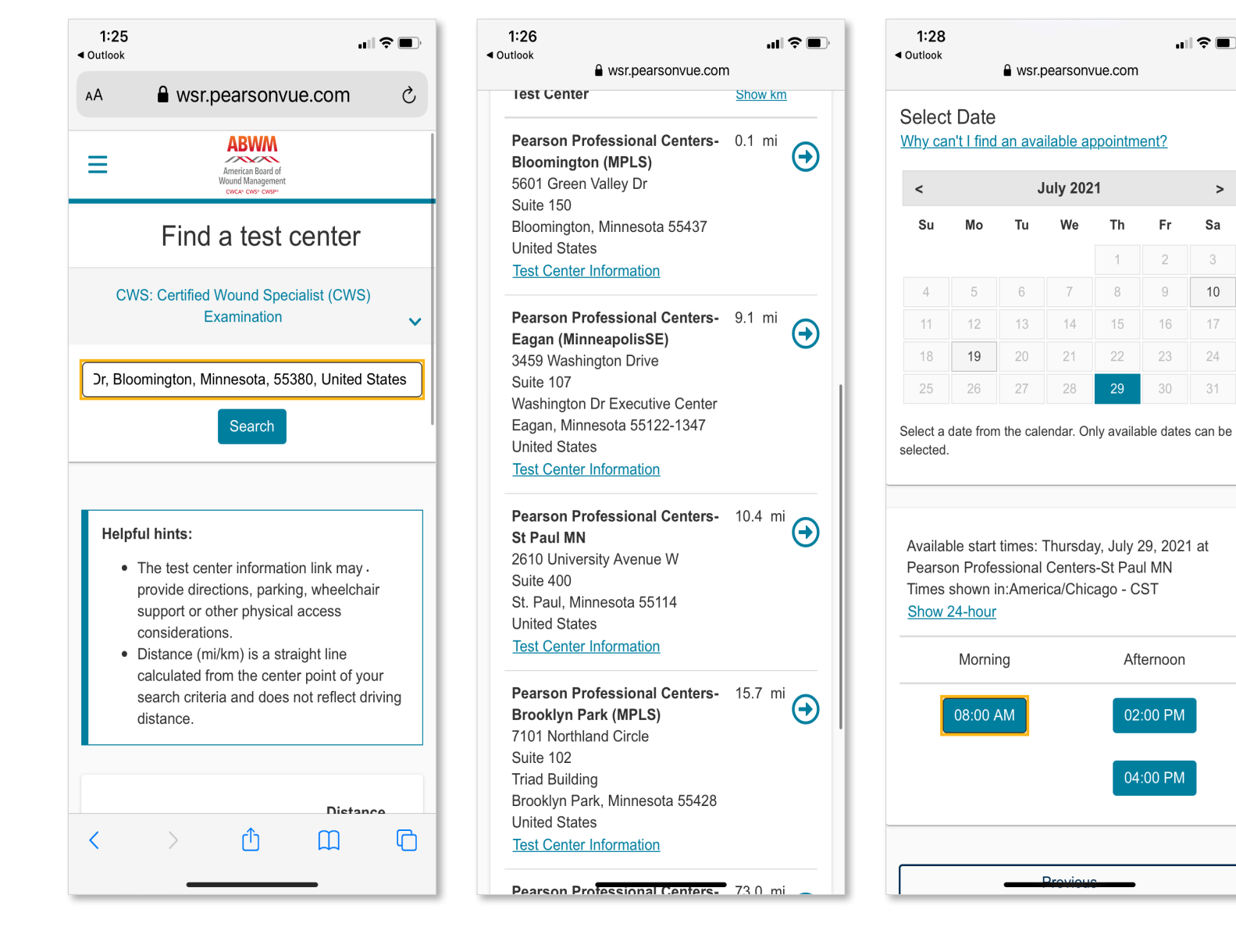

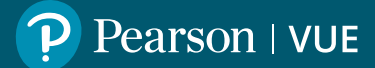

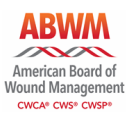

Review your cart and proceed to check out. Accept ABWM policies.

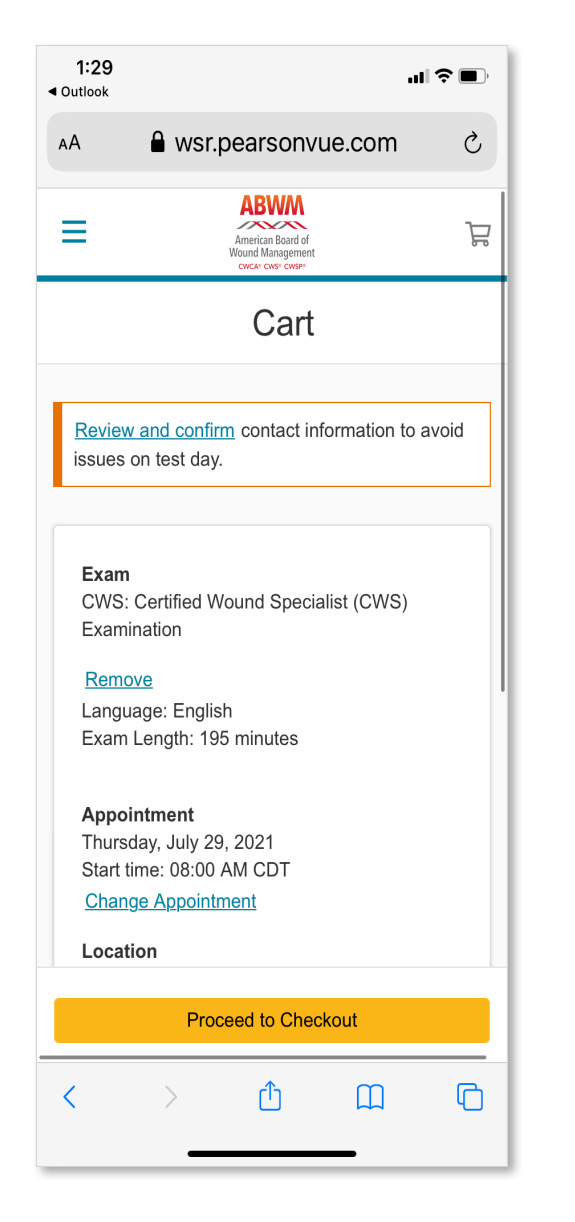

| 1:3<br>∢ Outloo                           | 0<br>ĸ                                                                                                    | ıII ≎ ■)   |
|-------------------------------------------|----------------------------------------------------------------------------------------------------|------------|
| AА                                        | wsr.pearsonvue.com                                                                                                    | C          |
| Su<br>St<br>Ur                            | iite 400<br>. Paul, Minnesota 55114<br>nited States                                                                                                    |            |
|                                           | Agree to policies                                                                                                    | ×          |
| Co                                        | ABWM Terms and<br>Conditions                                                                                                    |            |
| ide<br>tes<br>Na<br>J T<br>E<br>Tel<br>+1 | Important test delivery<br>information pertaining to<br>COVID-19 (coronavirus):<br>Please review the specific health<br>conditions and testing<br>requirements for your country on<br>our <u>Coronavirus Update page</u><br>before your exam appointment.<br>By scheduling your test<br>appointment, you agree to<br>comply with these requirements.<br>You will be asked to<br>acknowledge these conditions<br>and requirements upon arrival at<br>the test center. You are required<br>to bring and wear a face mask | n.         |
|                                           | <u>Terms Privacy Contac</u>                                                                                                    | <u>t</u>   |
| Co                                        | pyright © 1996-2021 Pearson Education, I<br>affiliate(s). All rights reserved.                                                                                                    | nc. or its |
| <                                         | > <u> </u>                                                                                                    | G          |

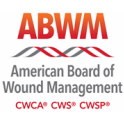

Review your exam information and submit order. Once your exam is successfully booked, return to dashboard to view your exam appointment information and upcoming appointment.

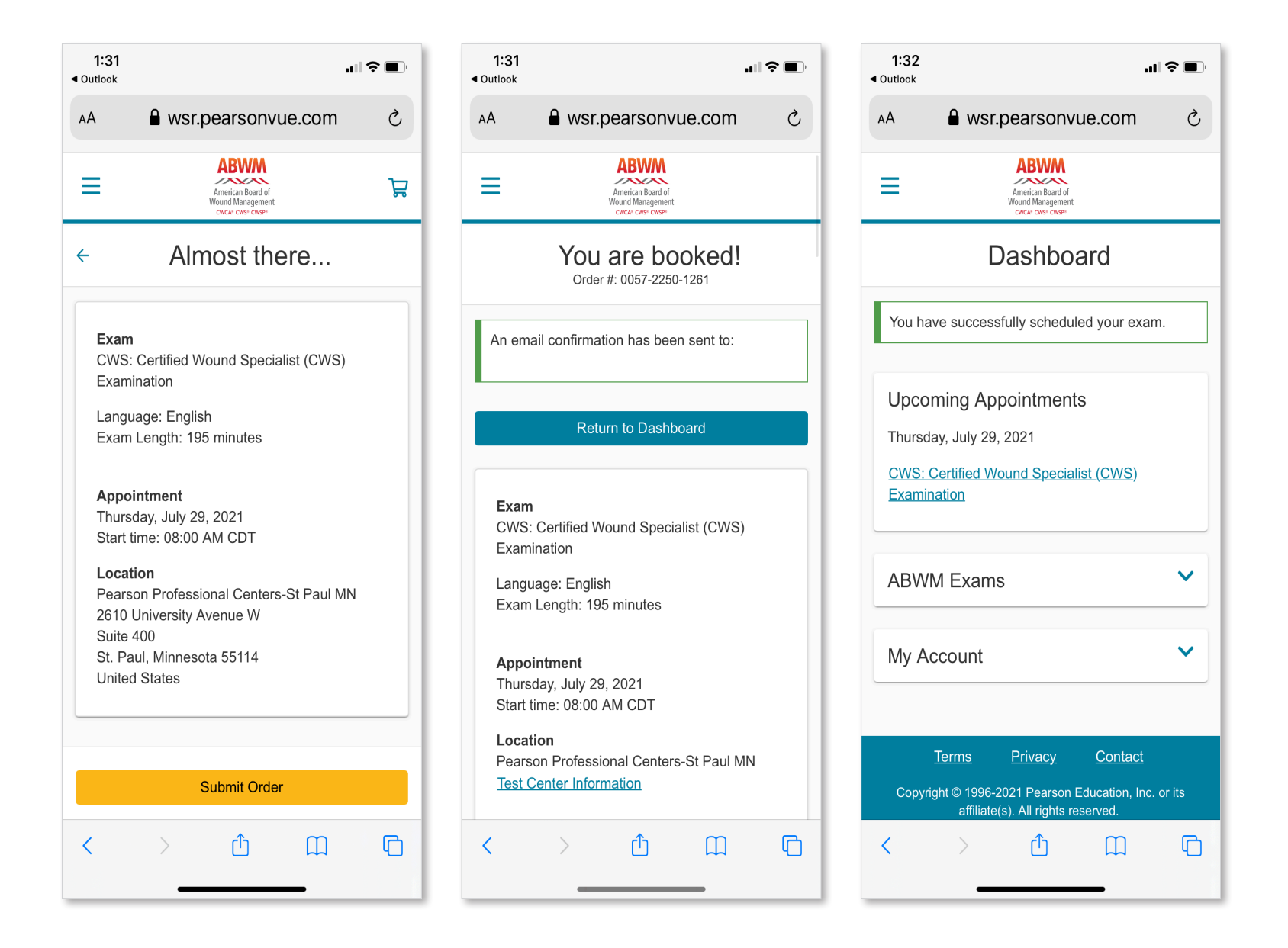

AА

Ξ

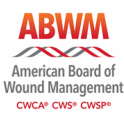

Sign in and go to your exam appointment details. Choose reschedule. Change the test center, date and/or time for your exam.

(Pearson VUE has a 48-hour cancellation policy.)

#### 1:32 1:33 Outlook Outlook wsr.pearsonvue.com Ç AА wsr.pearsonvue.com Ç ABWM ABWM American Board of Ξ American Board of Wound Managemen Wound Management Exam Appointment Details Find a new appointment CWS: Certified Wound Specialist (CWS) Examination Exam × CWS: Certified Wound Specialist (CWS) Examination Helpful hints: Language: English Exam Length: 195 minutes · When you select your appointment time, double-check the time format and time zone to avoid confusion, as some exams Appointment support delivery nearly 24 hours a day. For Thursday, July 29, 2021 example, depending on the time format Start time: 08:00 AM CDT you prefer, note whether you have chosen Reschedule an early morning (01:00 AM) or midday Cancel (13:00 or 1:00 PM) appointment. · Time format and time zone display use Location default settings but can be adjusted to Pearson Professional Centers-St Paul MN your personal preference. 2610 University Avenue W Suite 400 St. Paul. Minnesota 55114 United States Pearson Professional Centers-St Paul MN **Test Center Information** 2610 University Avenue W Suite 400 **Order Number/Invoice** St. Paul, Minnesota 55114 0057 2250 1261

ſ

 $\square$ 

ſŊ

ſ

m

|              |           | J          | uly 202   | 1         |           | >       |
|--------------|-----------|------------|-----------|-----------|-----------|---------|
| Ъu           | Мо        | Tu         | We        | Th        | Fr        | Sa      |
|              |           |            |           | 1         | 2         | 3       |
| 4            | 5         | 6          | 7         | 8         | 9         | 10      |
| 11           | 12        | 13         | 14        | 15        | 16        | 17      |
| 18           | 19        | 20         | 21        | 22        | 23        | 24      |
| 25           | 26        | 27         | 28        | 29        | 30        | 31      |
| ct a<br>cted | date from | n the cale | endar. Or | ly availa | ble dates | s can b |

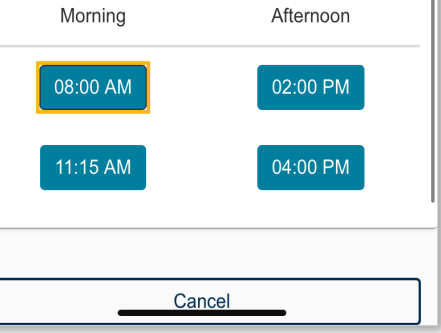

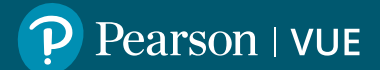

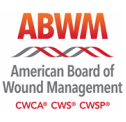

Review your cart and proceed to check out. Accept ABWM policies.

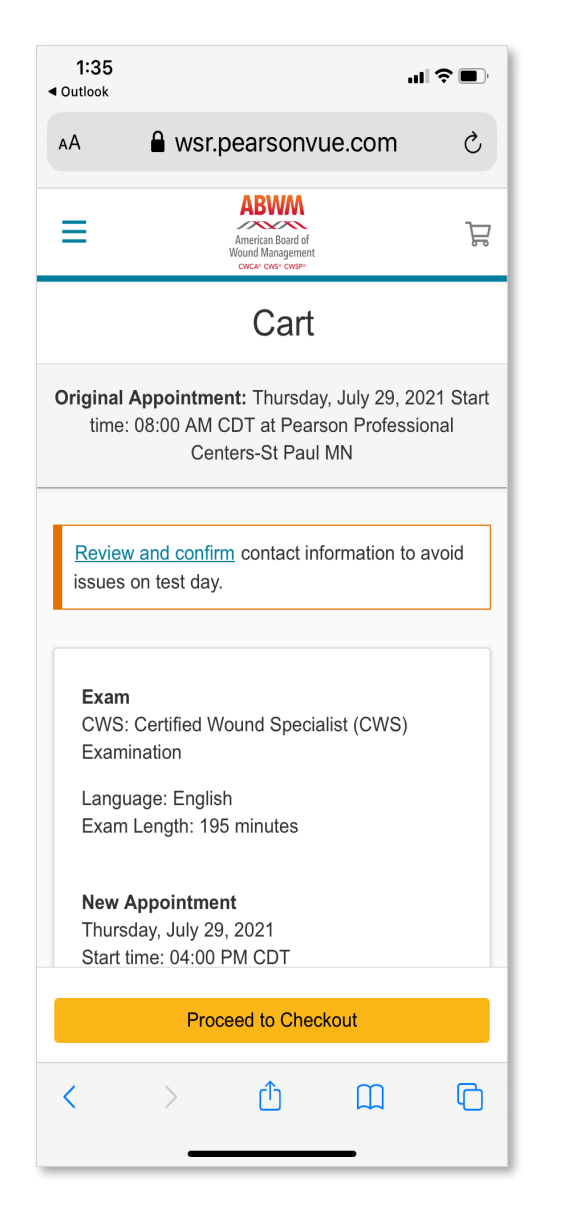

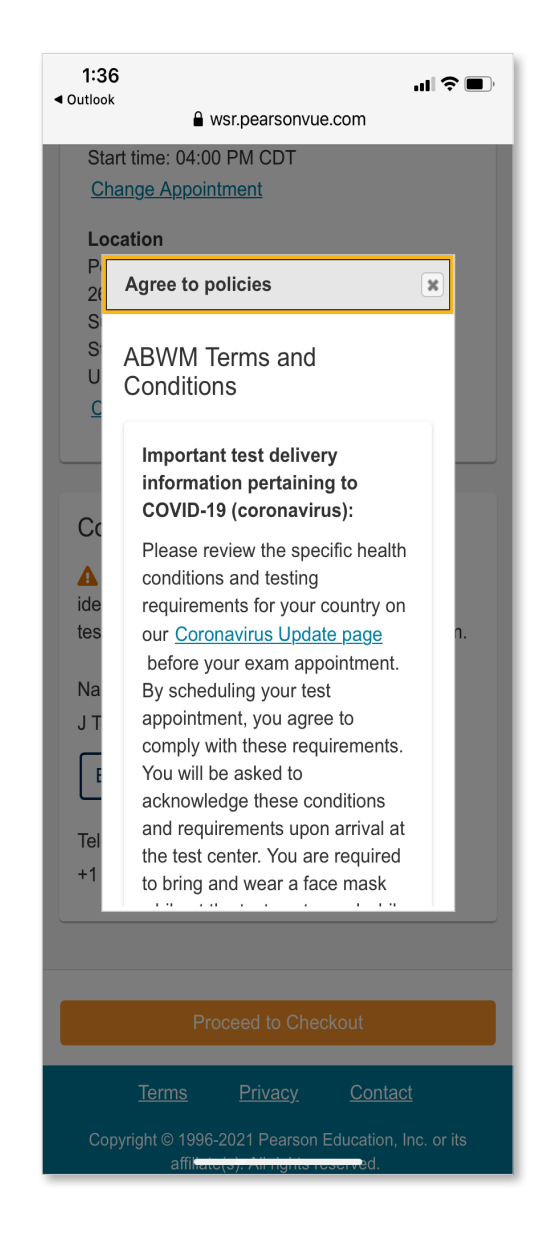

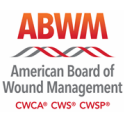

Confirm the rescheduled information. Your appointment is rescheduled. You will receive an email confirming the change.

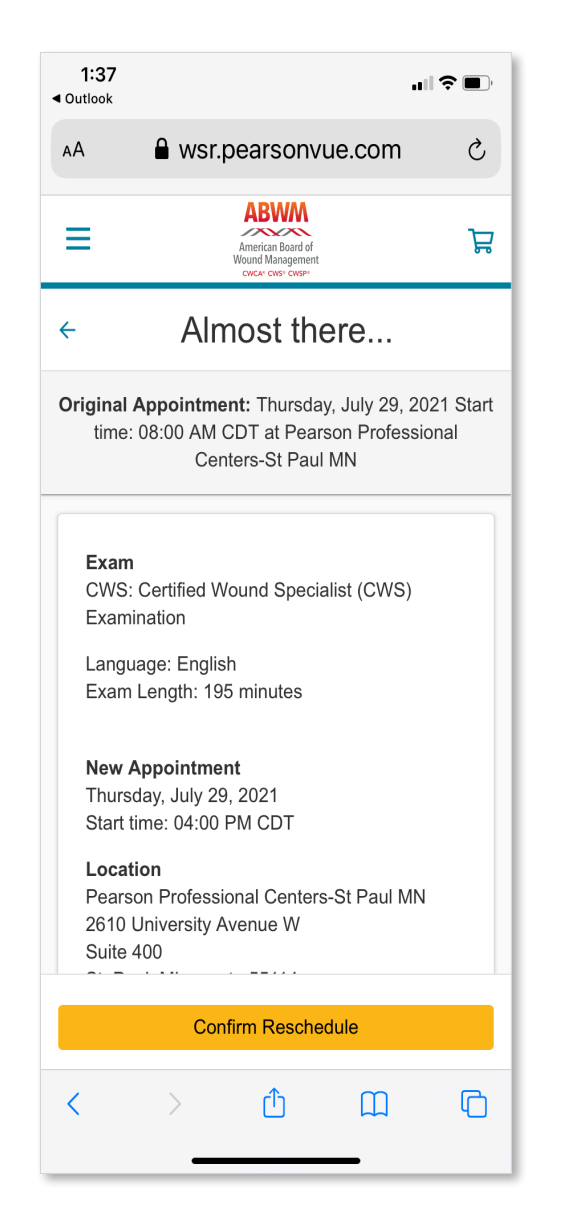

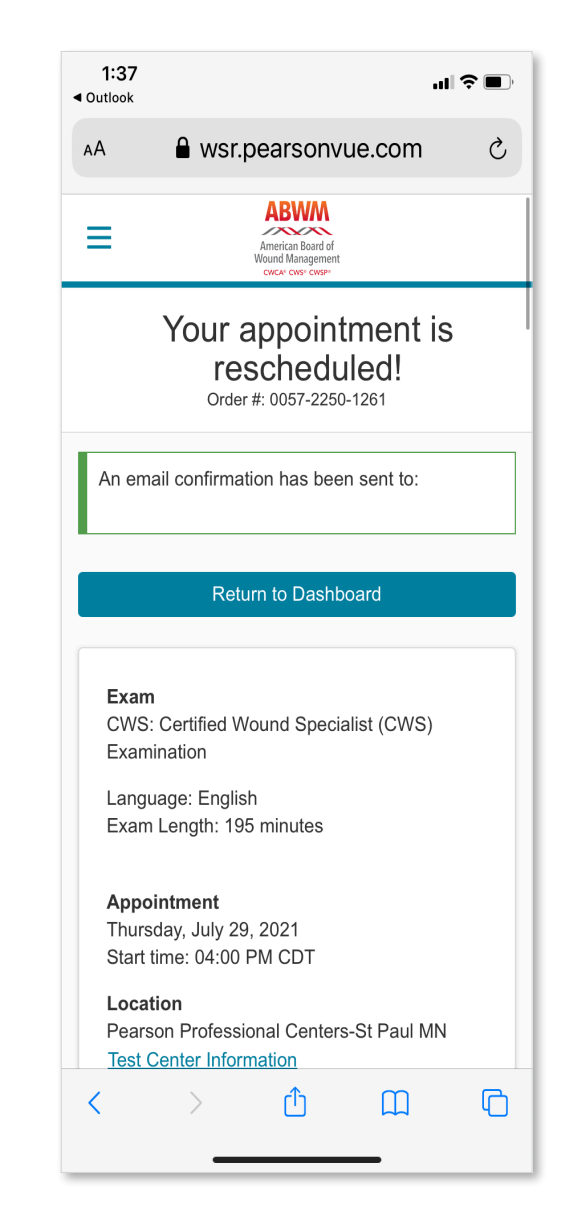

# Cancel an exam via mobile

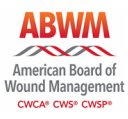

Sign in and go to your exam appointment details. Click cancel.

| =                              | ,                       | American Board of<br>Wound Management |                    |        |
|--------------------------------|-------------------------|---------------------------------------|--------------------|--------|
|                                | Da                      | ashbo                                 | ard                |        |
| Upcomi                         | ng App                  | ointmen                               | ts                 |        |
| Thursday,                      | July 29, 2              | 2021                                  |                    |        |
| <u>CWS: Cer</u><br>Examination | <u>tified Wou</u><br>on | <u>ınd Specia</u>                     | <u>list (CWS</u> ) |        |
| ABWM                           | Exams                   |                                       |                    | ~      |
| Му Ассо                        | ount                    |                                       |                    | ~      |
|                                |                         |                                       |                    |        |
| Ter                            | r <u>ms</u>             | <u>Privacy</u>                        | <u>Contact</u>     |        |
|                                | © 1996-20               | 21 Pearson                            | Education. Inc.    | or its |

| Ξ                                                              |                                                                                                    | American Board of<br>Wound Management                 |              |       |
|----------------------------------------------------------------|----------------------------------------------------------------------------------------------------|-------------------------------------------------------|--------------|-------|
| ← E>                                                           | kam Ap                                                                                               | pointm                                                | ent De       | tails |
| <b>Exa</b> r<br>CWS<br>Exar                                    | <b>n</b><br>5: Certified W<br>nination                                                               | /ound Specia                                          | alist (CWS)  |       |
| Lang<br>Exar                                                   | juage: Englis<br>n Length: 19                                                                        | h<br>5 minutes                                        |              |       |
| App<br>Thur<br>Start<br><u>Res</u><br><u>Can</u>               | ointment<br>sday, July 29<br>time: 04:00<br>chedule<br>cel                                           | 9, 2021<br>PM CDT                                     |              |       |
| Loca<br>Pear<br>2610<br>Suite<br>St. F<br>Unite<br><u>Test</u> | ation<br>son Professi<br>) University A<br>400<br>l'aul, Minnesc<br>ed States<br><u>Center Infor</u> | onal Centers<br>wenue W<br>ota 55114<br><u>mation</u> | s-St Paul MN |       |
| Orde                                                           | er Number/Ir                                                                                         | nvoice                                                |              |       |
| 0057                                                           | 2250 1261                                                                                            | ivoice                                                |              |       |

#### Cancel an exam via mobile

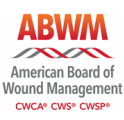

ul 🕆 🗖

canceled! Order #: 0057-2462-5118

Return to Dashboard

Privacy

Copyright © 1996-2021 Pearson Education. Inc. or its

Contact

8:26

8:24 1:40 .... 🕆 🔳 Outlook Outlook Outlook ■ wsr.pearsonvue.com ■ wsr.pearsonvue.com ABWM Location Your appointment is American Board of Wound Management Ξ Pearson Professional Centers-St Paul MN Order Number/Invoice Cancel your appointment 0057-2250-1261 **Registration ID** An email confirmation has been sent to: 390857370 accept the cancellation Exam CWS: Certified Wound Specialist (CWS) policy. Click confirm Examination **Cancellation Policy** You must contact Pearson VUE or access your online Pearson VUE account to cancel your Appointment Exam exam at least a minimum of 48 hours prior to Thursday, July 29, 2021 been canceled. Notice CWS: Certified Wound Specialist (CWS) your appointment. Exams cannot be cancelled Start time: 08:00 AM CDT Examination less than 48 hours prior to your appointment. Failure to cancel in time or failure to appear for Location your appointment will result in the forfeiture of Pearson Professional Centers-St Paul MN your exam fee. Appointment Order Number/Invoice Thursday, July 29, 2021 (Pearson VUE has a I have read and agree to the ABWM policies 0057-2462-5118 Start time: 08:00 AM CDT listed above. 48-hour cancellation **Registration ID** Location 390970216 Pearson Professional Centers-St Paul MN Order Number/Invoice 0057-2462-5118 Previous **Cancellation Policy Registration ID** You must contact Pearson VUE or access your 390970216 online Pearson VUE account to cancel your Status exam at least a minimum of 48 hours prior to **Confirm cancellation** Canceled your appointment. Exams cannot be cancelled less than 48 hours prior to your appointment Privacy Contact **Terms** Terms Confirm cancellation Copyright © 1996-2021 Pearson Education, Inc. or its

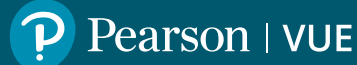

Scroll down and

cancellation. Your

appointment has

the status is now

canceled.

policy.)